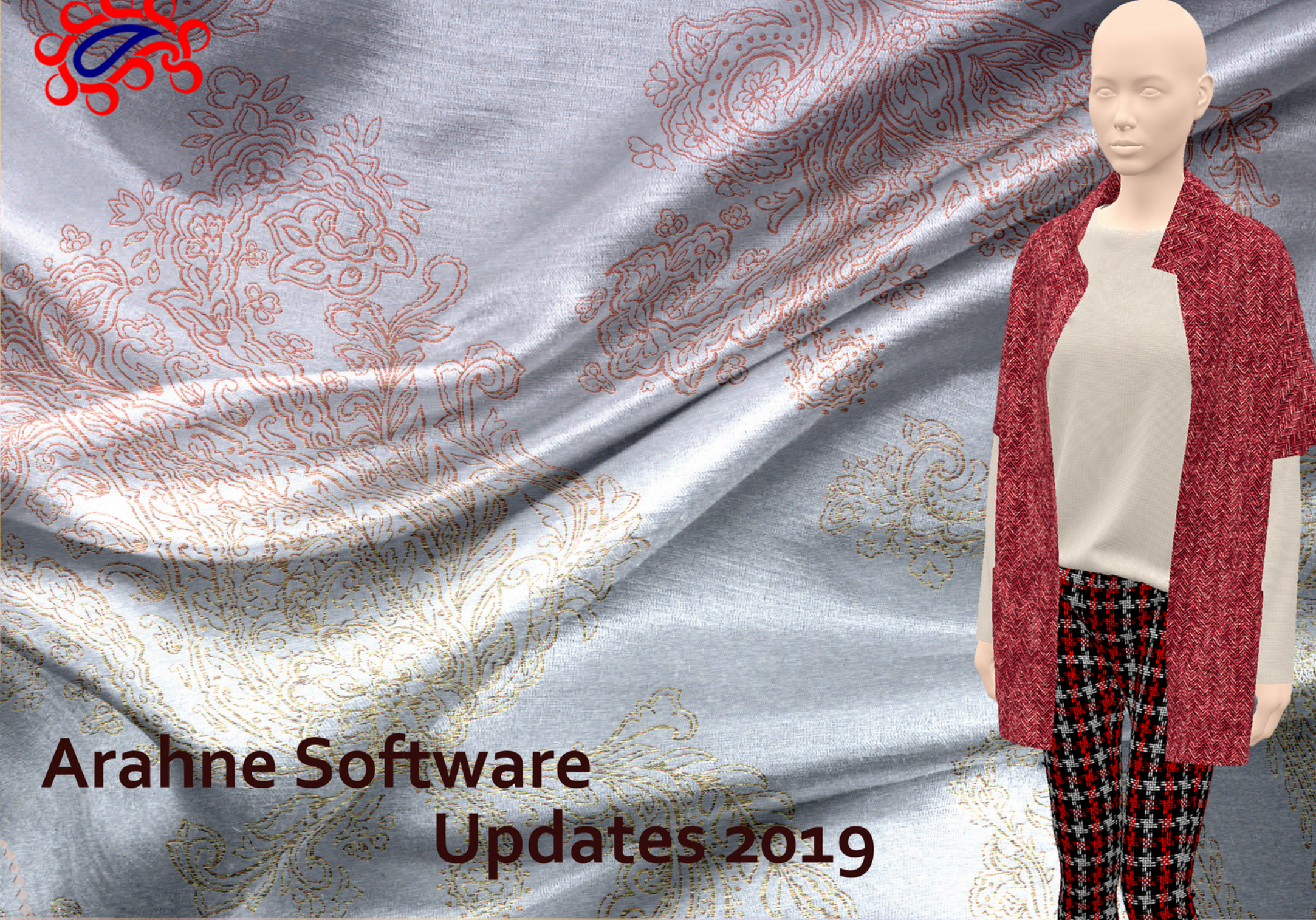

# TABLE OF CONTENTS

| ARAHWEAVE4                                                          |
|---------------------------------------------------------------------|
| 1. ARAHPAINT AND ARAHWEAVE WORKING HAND IN HAND5                    |
| 2. SEARCH FABRIC BY ITS ADDITIONAL PROPERTIES                       |
| 3. SHOW WEAVES WITH EQUAL DRAFTING9                                 |
| 4. SHOW WEAVES WITH EQUAL NUMBER OF SHAFTS10                        |
| 5. EASY CHANGE THE WARPING ON FABRIC SIMULATION12                   |
| 6. INSERT WEFT AND WARP WASTE AS FIXED LENGTH14                     |
| 7. IMPORT YARN PARAMETERS FROM THE ERP15                            |
| 8. IMPORT YARN STOCK LOCATION BY XML IMPORT16                       |
| 9.DISABLE TIE-UP PRINTING17                                         |
| 10. SUPERIMPOSE WEAVE                                               |
| 11. POLISH AND FINNISH TRANSLATION OF QUICK START INSTRUCTIONS22    |
| 12. TRANSLATION OF MANUAL INTO SIMPLIFIED AND TRADITIONAL CHINESE23 |
| 13. CUT AND PASTE OF VERTICAL WARP/WEFTS PATTERN24                  |
| 14. READING/WRITING OF ACT .WJL DOBBY FILES25                       |
| 15. SUPPORT FOR TSUDAKOMA DOBBY LOOM26                              |
| 16. STÄUBLI DELTA DRAWING-IN MACHINE SUPPORTED27                    |
| 17. INCREASE VALUE BY 1029                                          |
| 18. INCREASE SIZES OF FONT AND ICONS                                |

| 19. COPY/PASTE YARN COUNT ON VARIANTS             |
|---------------------------------------------------|
| 20. NEW FUNCTIONS IN VARIANTS                     |
| 21. TOTAL NUMBER OF VARIANTS DISPLAYED IN BROWSER |
| 22. LOAD VARIANTS FROM ANOTHER FABRIC             |
| 23. PANTONE METALLIC COLORS                       |
| 24. ADOBE PHOTOSHOP COLOR SWATCH .ACO SUPPORTED   |
| 25. IMPROVED SIMULATION HIGH QUALITY 243          |
| 26. QUALITY CONTROL WHILE SAVING JACQUARD CARDS   |
| 27. INK JET COMPENSATION                          |
| ARAHPAINT                                         |
|                                                   |
| 1. LOAD AUTOSAVED IMAGE                           |
| 1. LOAD AUTOSAVED IMAGE                           |
| 1. LOAD AUTOSAVED IMAGE                           |
| 1. LOAD AUTOSAVED IMAGE                           |
| 1. LOAD AUTOSAVED IMAGE                           |
| 1. LOAD AUTOSAVED IMAGE                           |
| 1. LOAD AUTOSAVED IMAGE                           |

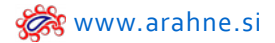

The updates presented in this brochure were made from March 2018 until December 2019. We have fixed numerous bugs and implemented 464 new features. Only a small selection of new features is presented in this document.

From March 2018 until December 2019, Arahne software covered the following versions:

- ArahWeave: from version 8.3d till 9.1f
- ArahPaint5: from version 5.0.530 till 5.0.1628
- ArahPaint6: version 6.0.1341 till 6.0.1628
- ArahDrape: from version 3.0g to 3.1a

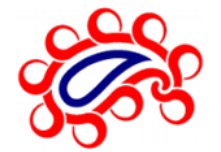

# **A**RAH**W**EAVE

#### **1. ARAHPAINT AND ARAHWEAVE WORKING HAND IN HAND**

## WHAT DOES IT DO?

Use ArahWeave and ArahPaint at the same time, when designing the fabric. While you edit the image in ArahPaint, in ArahWeave Jacquard conversion the changes on the image are saved instantaneously. Consequently, the change on the fabric simulation is also instant.

## WHERE AND HOW TO USE IT?

Open ArahPaint and load the image, then go to **File** and select **Continuous saving**.

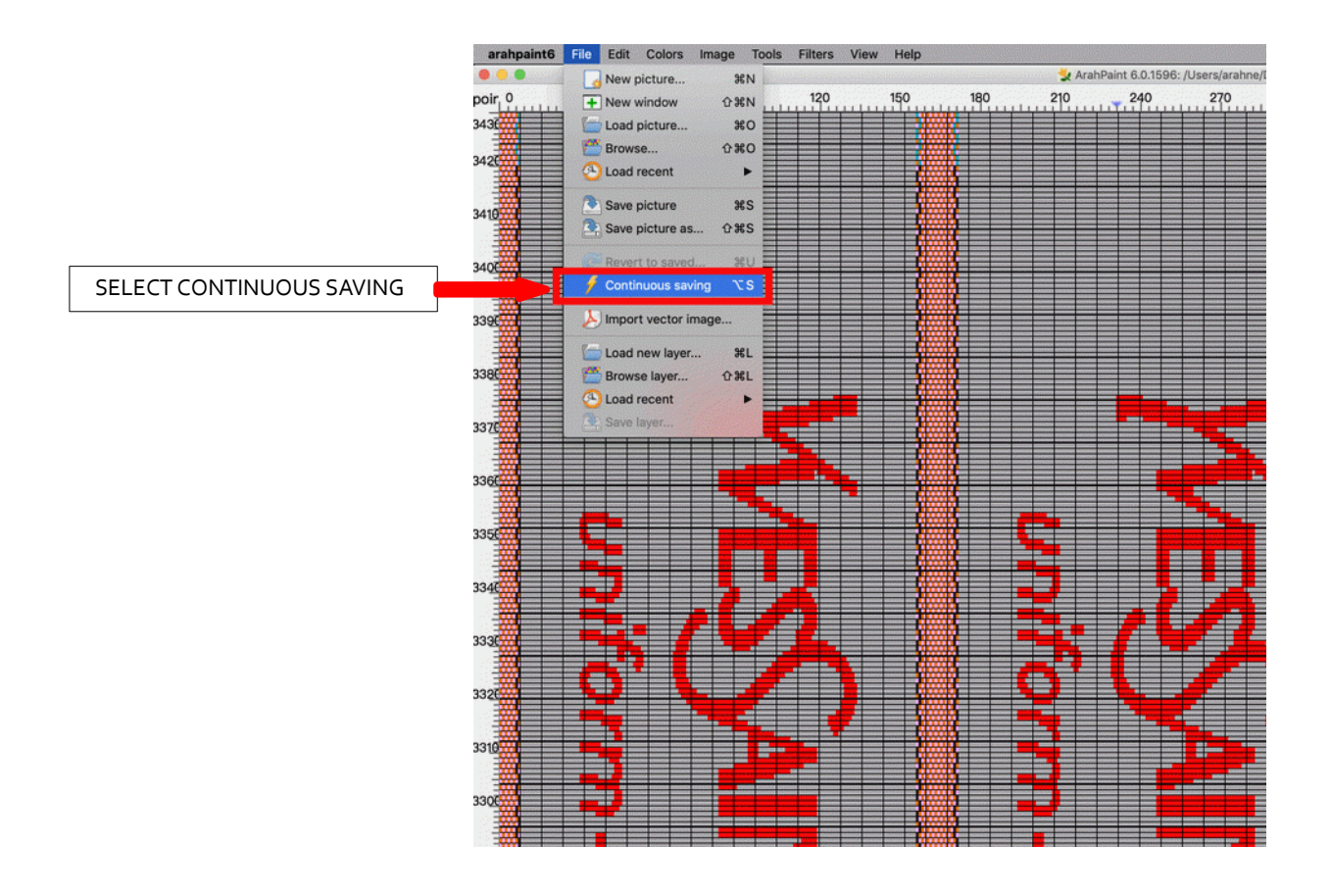

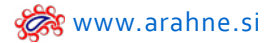

In ArahWeave, go to **Weave > Jacquard conversion** and load the same image (if you want to keep the original photo, we suggest that you save the image on which you will make the changes, under a new name) and make sure **Instant conversion** is checked.

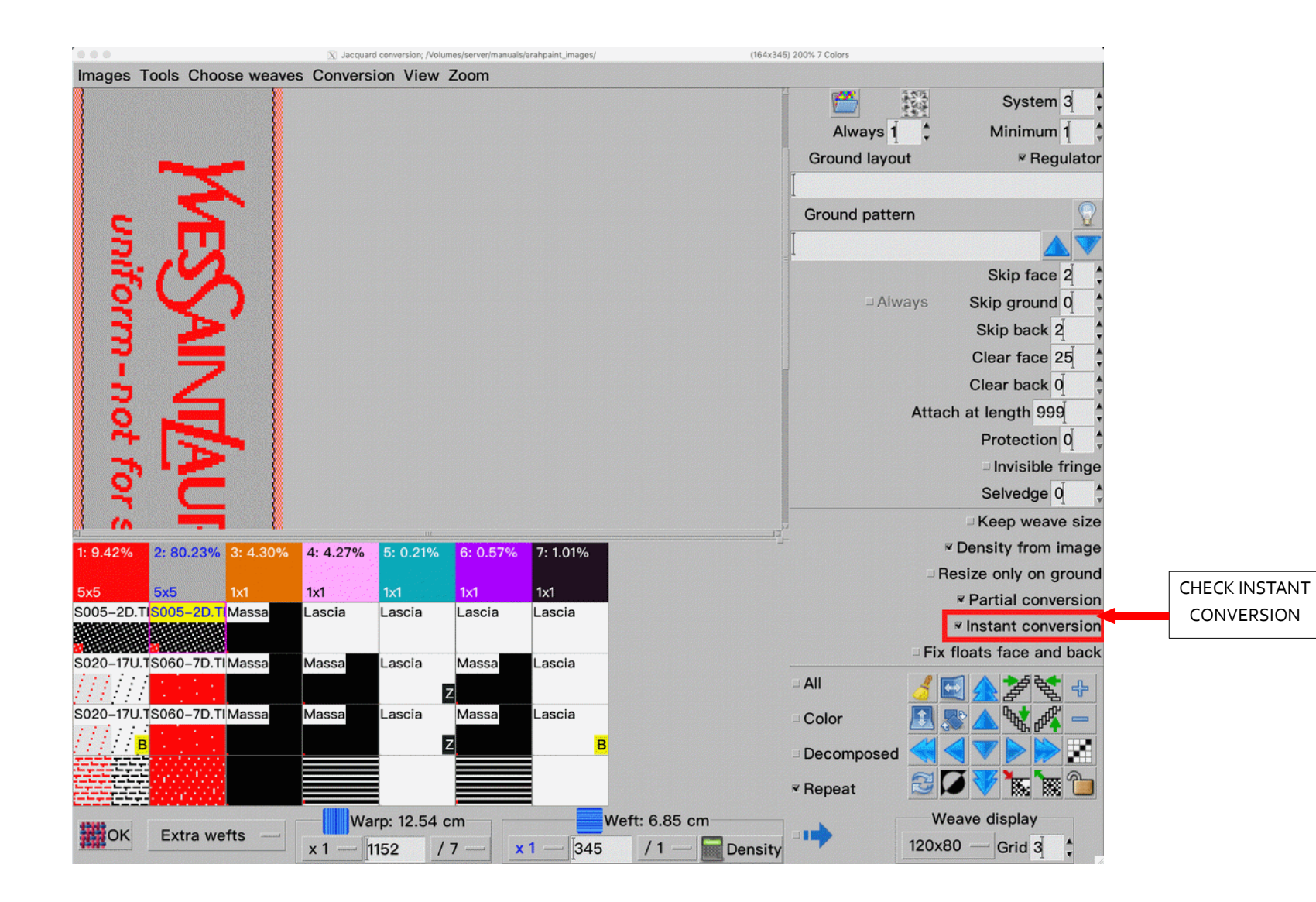

Edit image in ArahPaint and at the same time observe the changes on the fabric simulation:

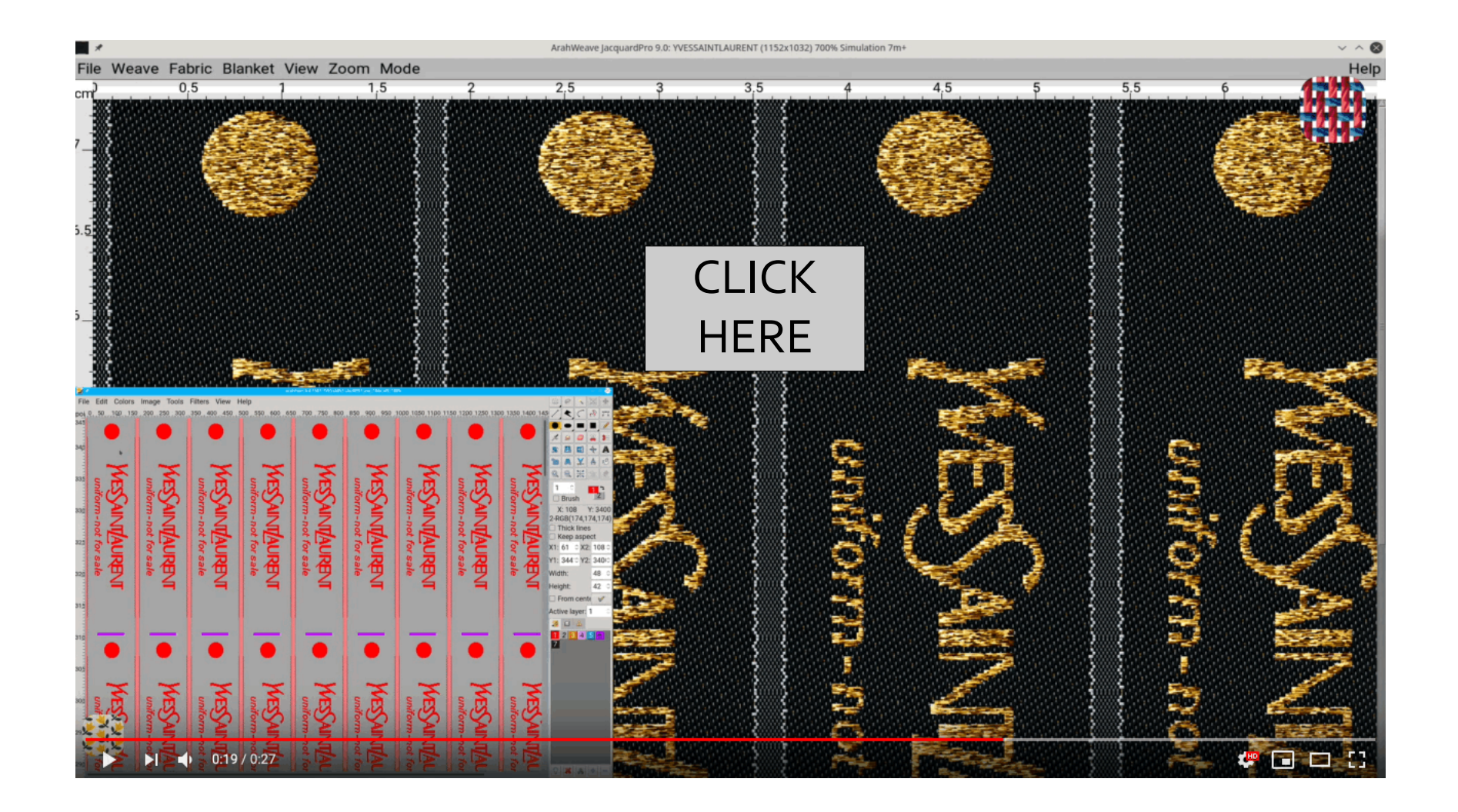

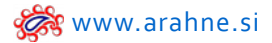

#### 2. SEARCH FABRIC BY ITS ADDITIONAL PROPERTIES

#### WHAT DOES IT DO?

In Browse window you can see and search the fabric by additional fabric properties, such as: weft loom density, reed width and reed number.

#### WHERE AND HOW TO USE IT?

Go to **File > Browse**, select a fabric and hoover the mouse above it to show the fabric properties. Or go to List view and see the fabric properties next to the fabric name.

## **BROWSE WINDOW**

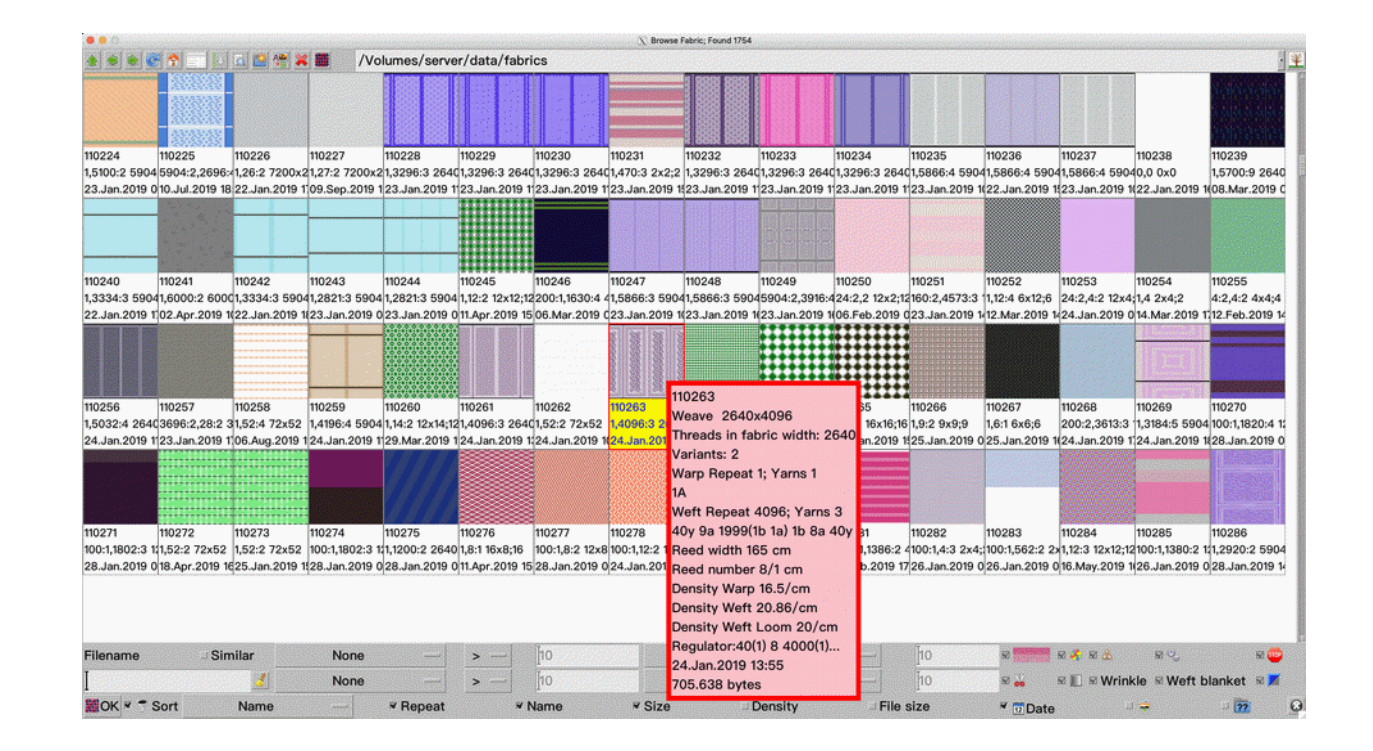

# LIST VIEW

| 000        |            |                   |            |           |        |           | X Browse Fabr | ic; Found 1754 |         |          |          |          |        |          |       |         |          |         |       |
|------------|------------|-------------------|------------|-----------|--------|-----------|---------------|----------------|---------|----------|----------|----------|--------|----------|-------|---------|----------|---------|-------|
| ***        |            | A /Volumes/se     | erver/data | a/fabrics |        |           |               |                |         |          |          |          |        |          |       |         | ·¥       |         |       |
| Na         | me         | Date              | Weave X    | Weave Y   | Shafts | Density X | Density Y     | Density Loom   | Threads | Reed wid | Reed num | Warp     | Yarns  | Weft     | Yarns | Dents   | advanc \ | Variant | Fi    |
| 110299     |            | 31.Jan.2019 10:32 | 5904       | 4016      | 5904   | 36.90     | 20.86         | 20.00          | 5904    | 168.67   | 17.50    | 1        | 1      | 4016     | 4     | 1       | 4002     | 5       | 11    |
| 110264-TIR |            | 19.Jul.2019 15:31 | 16         | 432       | 16     | 20.00     | 21.63         | 20.00          | 6000    | 86.79    | 8.75     | 1        | 1      | 432      | 4     | 1       | 1        | 6       | -     |
| 110264     |            | 10.Sep.2019 15:26 | 16         | 16        | 16     | 20.00     | 21.63         | 20.00          | 6000    | 86.79    | 8.75     | 1        | 1      | 16       | 2     | 1       | 1        | 11      | 1     |
| 110268     |            | 24.Jan.2019 17:36 | 12         | 3613      | 12     | 35.87     | 20.79         | 20.00          | 5920    | 185.00   | 16.00    | 200      | 2      | 3613     | 3     | 1       | 1        | 5       |       |
| 110263     |            | 24.Jan.2019 13:55 | 2640       | 4096      | 2640   | 16.50     | 20.86         | 20.00          | 2640    | 165.00   | 8.00     | 1        | 1      | 4096     | 3     | 1       | 4082     | 2       | 70    |
| 110225     |            | 10.Jul.2019 18:56 | 5904       | 2696      | 5904   | 36.90     | 20.90         | 20.00          | 5904    | 168.67   | 17.50    | 5904     | 2      | 2696     | 4     | 1       | 2682     | 18      | 16    |
| 110209     |            | 24.Jan.2019 18:29 | 5904       | 3896      | 5904   | 36.90     | 20.88         | 20.00          | 5904    | 168.67   | 17.50    | 5904     | 2      | 3896     | 5     | 2952    | 3882     | 2       | 1     |
| 110294     |            | 29.Jan.2019 09:20 | 5904       | 4000      | 5904   | 36.90     | 20.79         | 20.00          | 5904    | 168.67   | 17.50    | 1        | 1      | 4000     | 3     | 1       | 1        | 2       | - 1   |
| 110969     |            | 02.May.2019 17:59 | 12         | 2216      | 12     | 28.22     | 24.18         | 20.00          | 5080    | 195.39   | 13.00    | 200      | 1      | 2216     | 7     | 1       | 1906     | 2       | 5     |
| 110718-inv |            | 20.Mar.2019 17:10 | 5904       | 4768      | 5904   | 36.90     | 25.54         | 20.00          | 5904    | 168.67   | 17.50    | 5904     | 2      | 4768     | 5     | 2952    | 3882     | 2       | 9     |
| 110718     |            | 20.Mar.2019 10:22 | 5904       | 4768      | 5904   | 36.90     | 25.54         | 20.00          | 5904    | 168.67   | 17.50    | 5904     | 2      | 4768     | 5     | 2952    | 3882     | 2       | 9     |
| 110889     |            | 16.May.2019 17:38 | 5904       | 4016      | 42     | 36.90     | 20.86         | 20.00          | 5904    | 168.67   | 17.50    | 1        | 1      | 4016     | 6     | 1       | 4002     | 3       | -     |
| 110694     |            | 19.Mar.2019 11:06 | 2          | 4         | 2      | 22.88     | 21.28         | 19.50          | 7440    | 90.04    | 21.50    | 7500     | 1      | 4        | 4     | 1       | 1        | 2       |       |
| 111137     |            | 12.Jun.2019 10:32 | 2          | 2         | 2      | 26.70     | 20.00         | 19.50          | 3872    | 161.35   | 24.00    | 1        | 1      | 2        | 2     | 1       | 1        | 2       |       |
| 111134     |            | 28.May.2019 17:12 | 2          | 2         | 2      | 26.81     | 20.00         | 19.50          | 4960    | 206.64   | 24.00    | 1        | 1      | 2        | 2     | 1       | 1        | 2       |       |
| 111390     |            | 26.Jul.2019 11:23 | 6          | 3277      | 6      | 35.88     | 19.76         | 19.00          | 5920    | 185.00   | 16.00    | 200      | 2      | 3277     | 3     | 1       | 1        | 20      |       |
| 111587     |            | 02.Sep.2019 11:44 | 5904       | 3916      | 5904   | 36.90     | 19.82         | 19.00          | 5904    | 168.67   | 17.50    | 1        | 1      | 3916     | 4     | 1       | 3902     | 11      | 16    |
| 110081     |            | 19.Mar.2019 18:46 | 4          | 4         | 4      | 18.27     | 19.76         | 19.00          | 2923    | 171.94   | 17.00    | 1        | 1      | 4        | 1     | 1       | 1        | 2       |       |
| 111579     |            | 06.Aug.2019 11:40 | 12         | 3346      | 12     | 35.87     | 20.11         | 19.00          | 5920    | 185.00   | 16.00    | 80       | 2      | 3346     | 4     | 1       | 3286     | 2       | :     |
| Filename   | Similar    | None              | - ;        | - [ ]     | 0      |           | None          | , _[           | >       | [10      | 2        | <b>1</b> | 1 🛛 🕹  | 52       | 0     |         | M 😳      |         | 6 3   |
| I          | 3          | None              |            | > _ []    | 0      |           | None          | , _            | >       | [10      | 50 💑     | . RØ     | WI 🛛 🖾 | rinkle 🛙 | Weft  | blanket | 2        |         | 10000 |
| ЖОК        | <b>N</b> 🕈 |                   |            |           |        |           |               |                |         |          |          |          |        |          |       |         | 8        |         | 0000  |

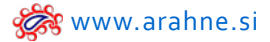

#### 3. SHOW WEAVES WITH EQUAL DRAFTING

#### WHAT DOES IT DO?

New filter in weave browser shows you the weaves with equal drafting to the weave in Weave editor.

# WHERE? In Weave editor, go to File > Browse.

### HOW TO USE IT?

In Weave browser open the directory with weaves and select **Equal drafting**. Weave browser will show all the weaves that have equal drafting to the weave in the Weave editor window.

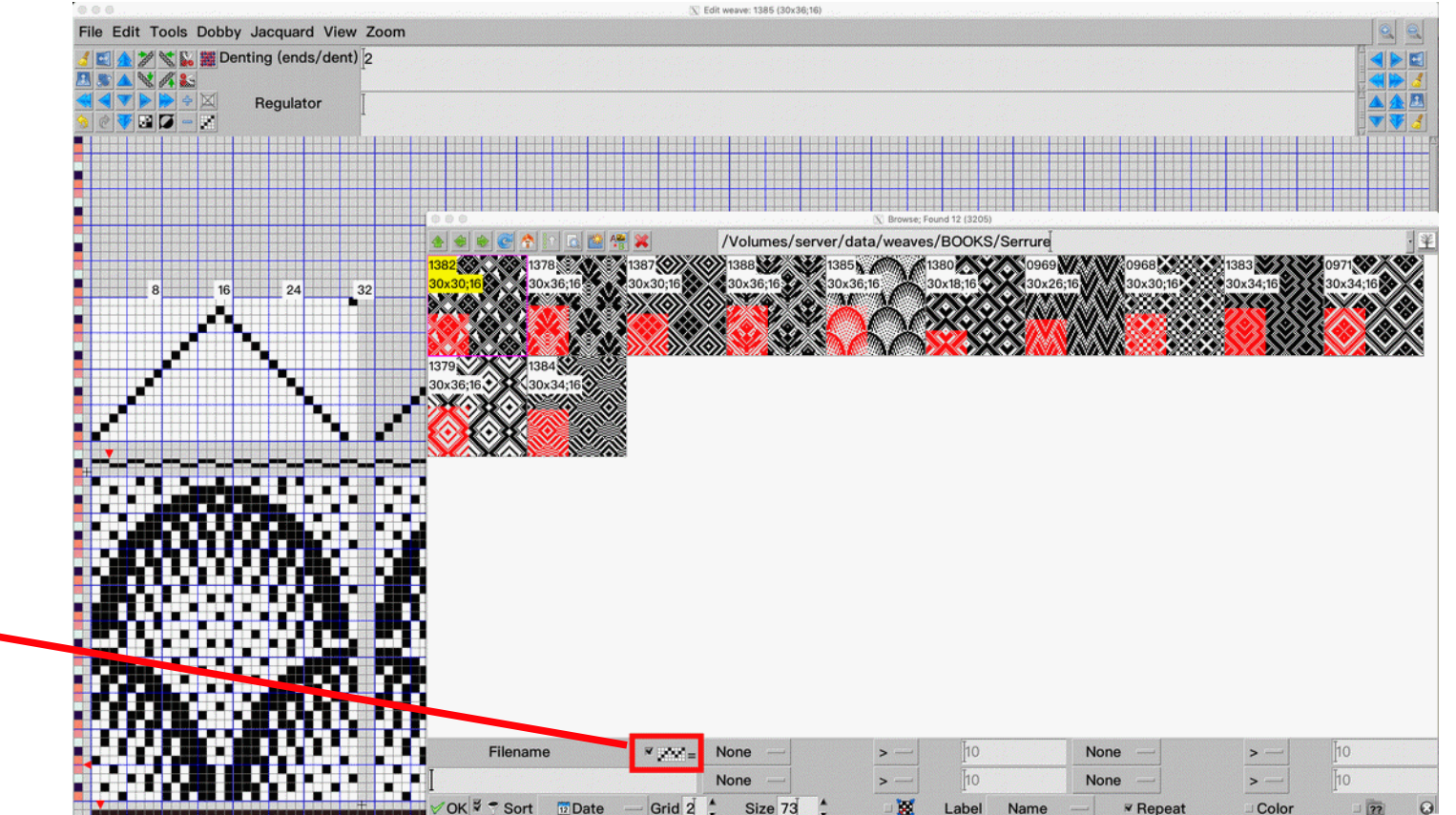

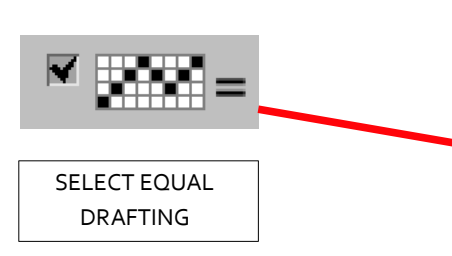

#### 4. SHOW WEAVES WITH EQUAL NUMBER OF SHAFTS

#### WHAT DOES IT DO?

New filter in Dobby card browser allows you to search for weaves with equal number of shafts to the weave in Weave editor.

#### WHERE?

In Weave editor, go to File > Load dobby card.

## HOW TO USE IT?

In Dobby card browser open the directory with weaves and select **Equal shafts**. Dobby card browser will show all the weaves that have equal number of shafts to the weave in the Weave editor window.

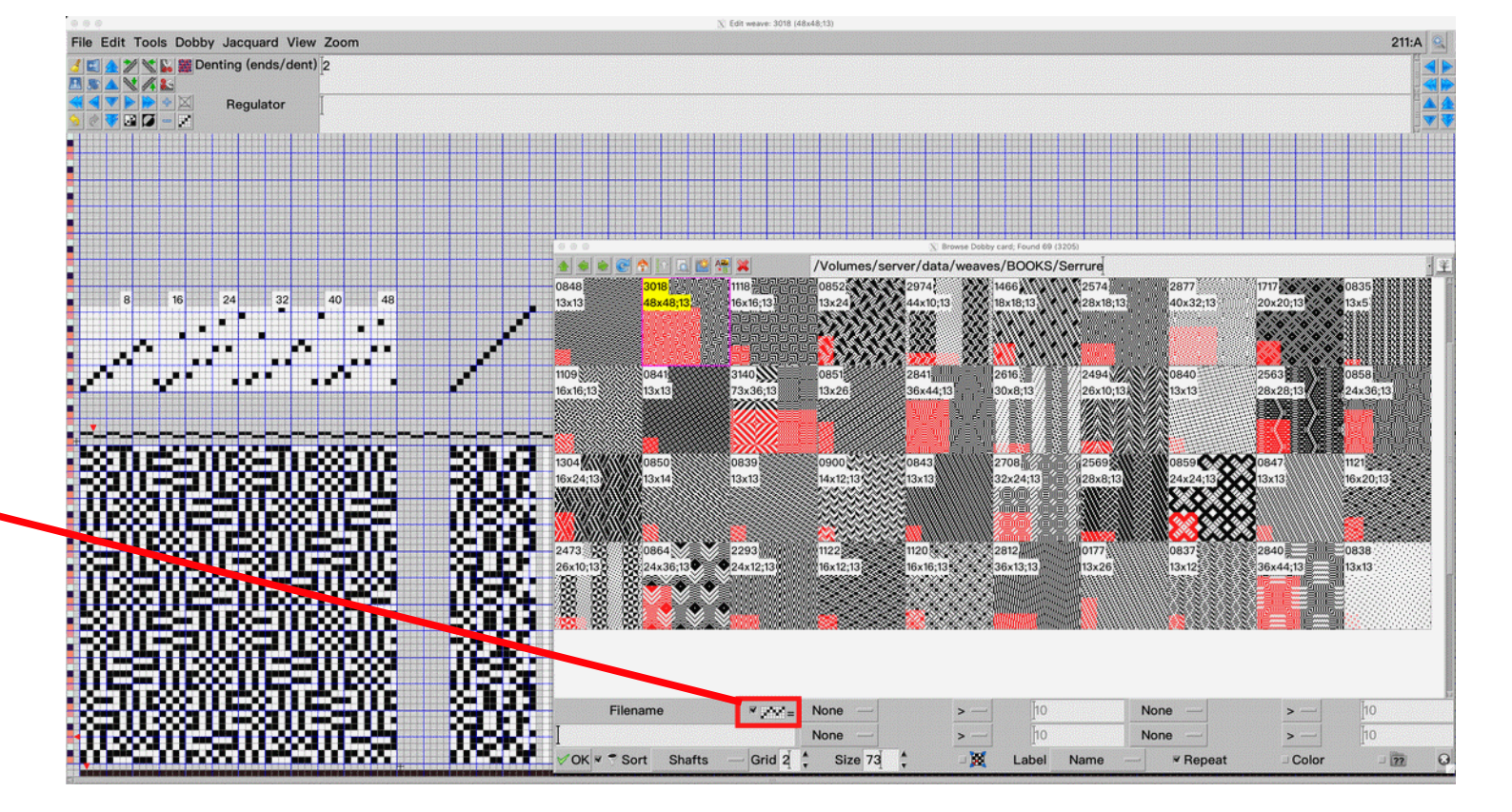

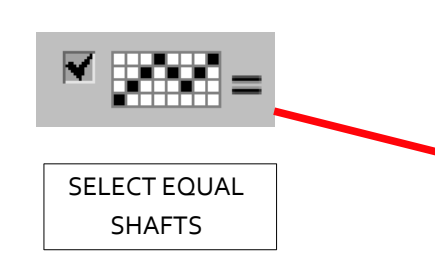

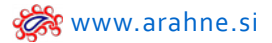

#### 5. EASY CHANGE THE WARPING ON FABRIC SIMULATION

#### WHAT DOES IT DO?

You can apply the warping from another fabric to a currently loaded fabric in ArahWeave.

#### WHERE?

Go to Fabric > Warping, in Warping window open File > Browse.

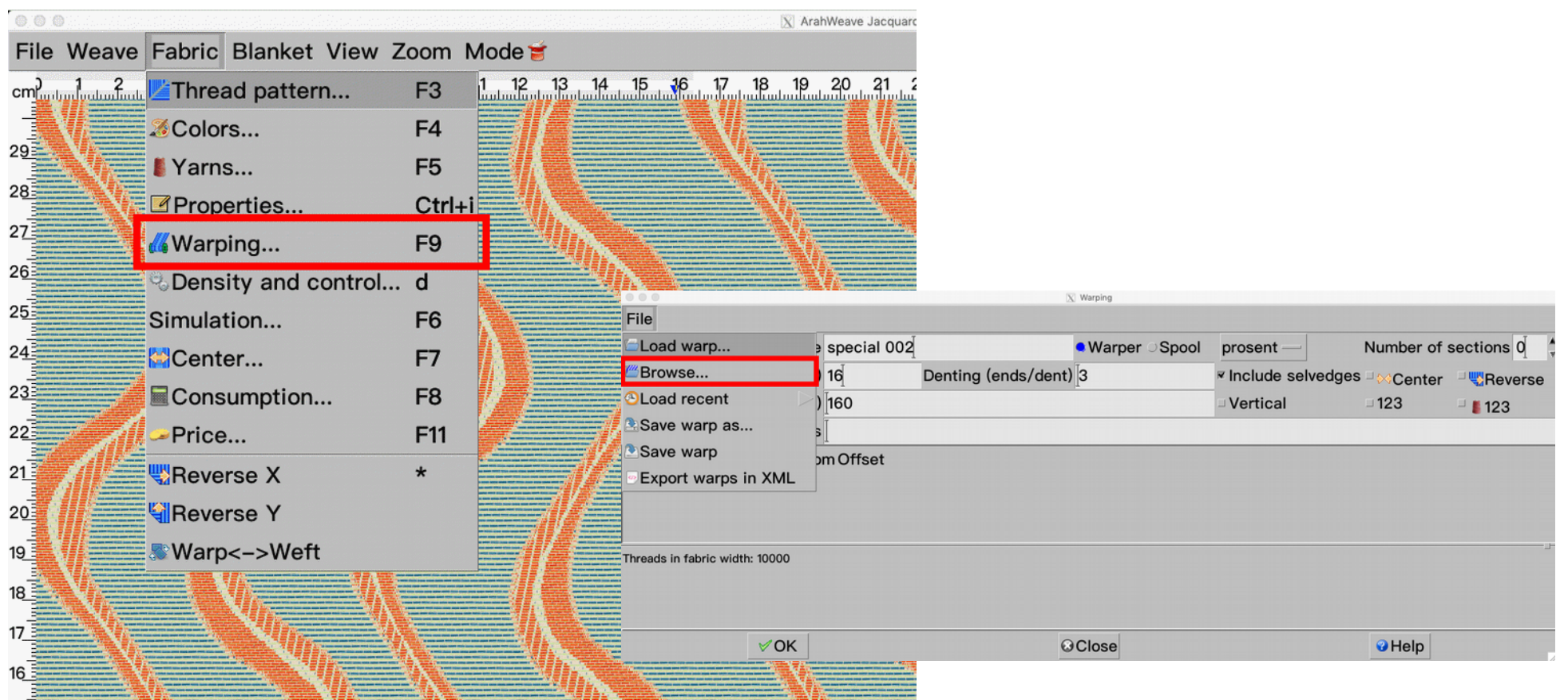

Fabric design by Lanificio di Sordevolo

#### HOW TO USE IT?

First save the warping of a fabric simulation you want to use: Load the fabric simulation in ArahWeave and go to **File > Warping, Save as...** and store it under **data/warp**. After the warp is saved, its icon, warp thread number, number of threads in one repeat and number of threads used, will be displayed in Warp browser below the icon:

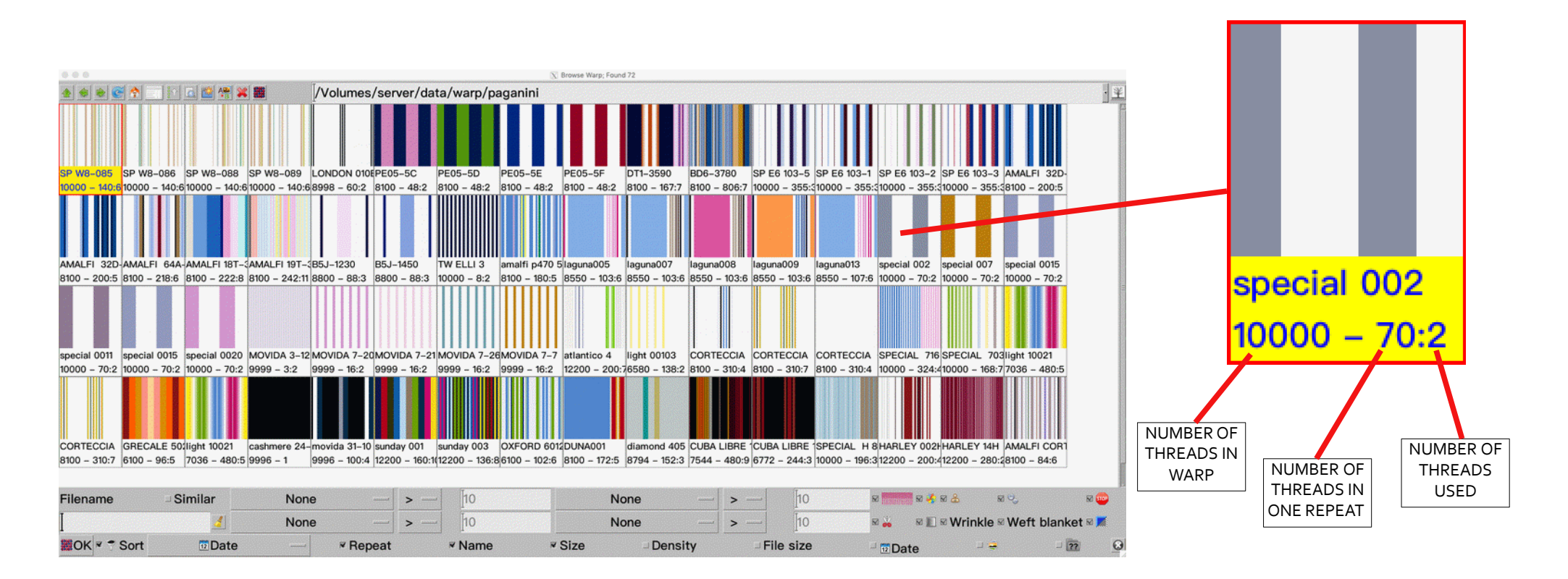

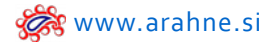

Double click on the warp icon to load it on the fabric simulation currently loaded in ArahWeave. The fabric warp technical data will change according to the loaded warping:

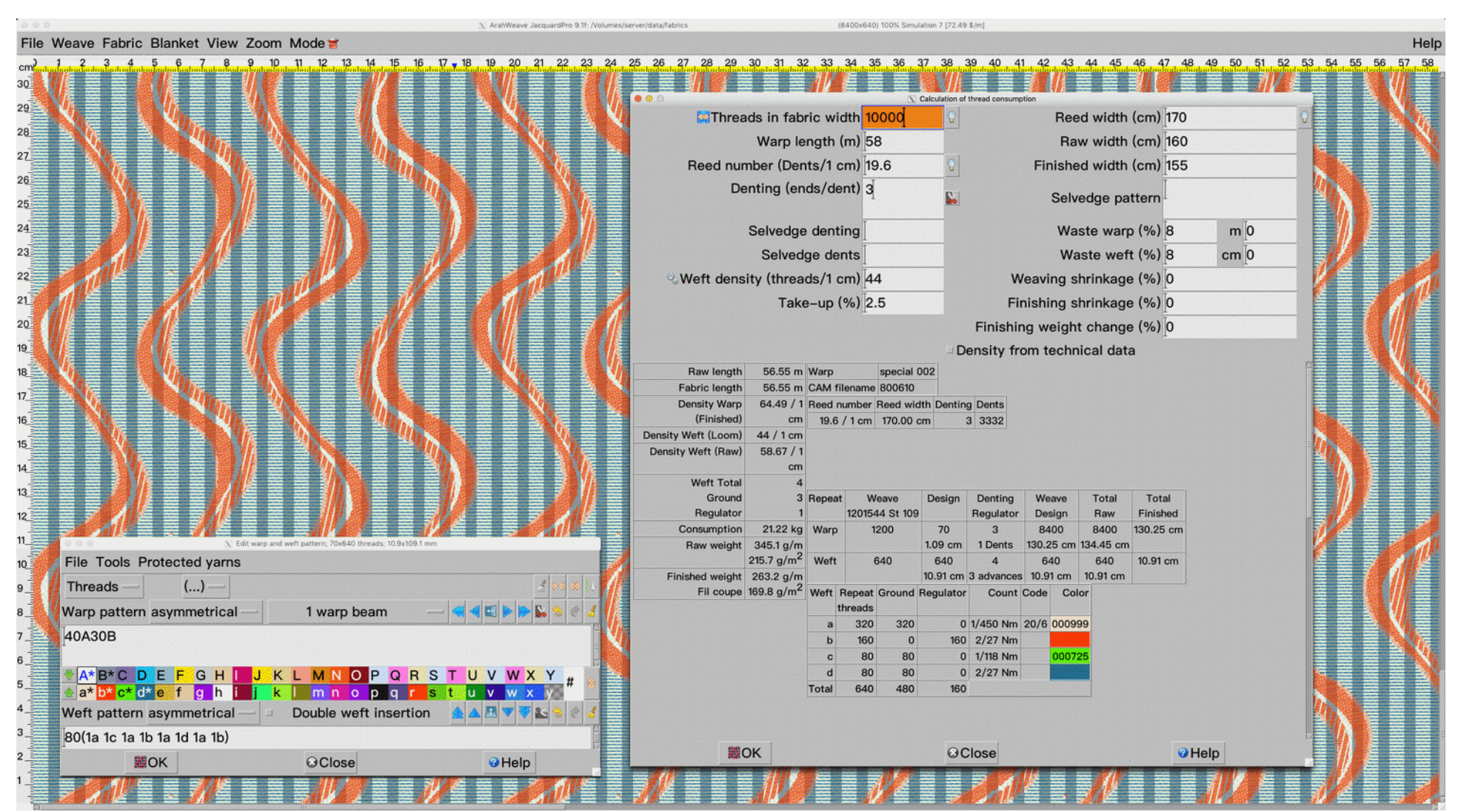

## 6. INSERT WEFT AND WARP WASTE AS FIXED LENGTH

## WHAT DOES IT DO?

You can insert fixed length for warp and weft waste, instead of percentage, if you like.

#### WHERE?

Go to Fabric > Consumption, Waste warp and Waste weft.

# HOW TO USE IT?

In the second column insert the **Waste warp** in meters and **Waste weft** in centimeters.

|                            |                                  |                  | 0                  | Calculati                          | on of          | thread con   | nsumption                                                                                                    |                 |                      |                   |
|----------------------------|----------------------------------|------------------|--------------------|------------------------------------|----------------|--------------|----------------------------------------------------------------------------------------------------|-----------------|----------------------|-------------------|
| 🔛 Threads                  | s in fabric                      | widtl            | h 2400             |                                    | 0              |              | Ree                                                                                                    | d width         | (cm) 177             | .78               |
|                            | Warp leng                        | gth (m           | ) 90               |                                    |                |              | Ra                                                                                                    | w width         | (cm) 165             |                   |
| Reed numb                  | er (Dents                        | /1 cm            | 4.5                |                                    | 0              |              | Finishe                                                                                                    | d width         | (cm) 150             |                   |
| Dent                       | ting (ends                       | /dent            | 3                  |                                    | 56             |              | Selv                                                                                                    | edge pat        | tern                 |                   |
| S                          | elvedge o                        | lenting          | a T                |                                    |                |              | Wa                                                                                                    | ste warp        | (%) 8                | m 4.              |
|                            | Selvedae                         | dent             | s                  |                                    |                |              | Wa                                                                                                    | ste weft        | (%) 8                | cm 3.             |
| Weft density               | (threads                         | /1 cm            | 1 12               |                                    |                | 14           | leaving e                                                                                                    | brinkage        | (%)0                 |                   |
| - wert density             | Tala                             | / 1 0111         |                    |                                    |                |              | labing a                                                                                                    | in in Kage      | (10) 0 5             |                   |
|                            | таке-                            | up (%            | )[2.5              |                                    |                | FI           | nisning s                                                                                                    | nrinkage        | (%) 2.5              |                   |
|                            |                                  |                  |                    |                                    | 1              | Finishi      | ng weight                                                                                                    | change          | (%) 0                |                   |
|                            |                                  |                  |                    |                                    | <b>R</b> [     | Density      | from te                                                                                                    | chnical d       | lata                 |                   |
| Raw length                 | 87.75 m                          | Reed             | number             | Reed w                             | idth           | Dentin       | g Dents                                                                                                    |                 |                      |                   |
| Fabric length              | 85.61 m                          | 4.5              | / 1 cm             | 177.78                             | cm             |              | 3 800                                                                                                    |                 |                      |                   |
| Density Warp<br>(Finished) | 16 / 1 cm                        |                  |                    |                                    |                |              |                                                                                                    |                 |                      |                   |
| Density Weft<br>(Loom)     | 12 / 1 cm                        | Repea            | t We<br>20555      | eave<br>5 st. 216                  | D              | esign        | Denting<br>Regulator                                                                                                    | Weave<br>Design | Total<br>Raw         | Total<br>Finished |
| Density Weft<br>(Finished) | 12.3 / 1<br>cm                   | Warp             | 10 5               | 20<br>Shafts                       | 12.            | 200<br>50 cm | 3<br>1 Dents                                                                                                    | 200<br>12.50 cm | 600<br>41.25 cm      | 37.50 cm          |
| Consumption                | 139.18 kg                        | Weft             | 1                  | 20                                 |                | 200          | 1                                                                                                    | 200             | 200                  | 16.26 cm          |
| Raw weight                 | 1459.2                           |                  |                    |                                    | 16.            | 26 cm        | 1 advances                                                                                                    | 16.26 cm        | 16.67 cm             |                   |
|                            | g/m<br>884.4                     | Weft             | Repeat<br>threads  | Co                                 | unt            | Code         |                                                                                                    |                 | Color                |                   |
|                            | g/m <sup>2</sup>                 | а                | 48                 | 1/22                               | Nm             | SOFT2        |                                                                                                    |                 |                      |                   |
| Finished weight            | 1495.7                           | b                | 12                 | 2/1.95                             | Nm             |              | 19-12                                                                                                    | 20 Cappu        | ccino                |                   |
|                            |                                  |                  | 80                 | 2/28                               | Nm             |              | 1                                                                                                    |                 |                      |                   |
|                            | g/m                              | C                |                    |                                    | Nm             |              |                                                                                                    |                 |                      |                   |
|                            | g/m<br>997.1                     | d                | 16                 | 2/1.95                             | Nm             |              | 1997 - 1997 - 1997<br>1997 - 1997 - 1997 - 1997 - 1997 - 1997 - 1997 - 1997 - 1997 - 1997 - 1997 - 1997 - 1997 - 1997 - 1997 - 1997 -<br>1997 - 1997 - 1997 - 1997 - 1997 - 1997 - 1997 - 1997 - 1997 - 1997 - 1997 - 1997 - 1997 - 1997 - 1997 - 1997 - |                 |                      |                   |
|                            | g/m<br>997.1<br>g/m <sup>2</sup> | d<br>e           | 16<br>4            | 2/1.95<br>2/1.95                   | Nm<br>Nm       |              | 19-0809                                                                                                    | Chocolate       | Chip                 |                   |
|                            | g/m<br>997.1<br>g/m <sup>2</sup> | d<br>e<br>f      | 16<br>4<br>32      | 2/1.95<br>2/1.95<br>2/28           | Nm<br>Nm<br>Nm |              | 19-0809                                                                                                    | Chocolate       | Chip<br>Nero         |                   |
|                            | g/m<br>997.1<br>g/m <sup>2</sup> | d<br>e<br>f<br>g | 16<br>4<br>32<br>8 | 2/1.95<br>2/1.95<br>2/28<br>2/1.95 | Nm<br>Nm<br>Nm |              | 19-0809 (                                                                                                    | Chocolate       | Chip<br>Nero<br>Nero |                   |

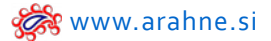

#### 7. IMPORT YARN PARAMETERS FROM THE ERP

#### WHAT DOES IT DO?

ArahWeave can import yarn, yarn colors and yarn availability from the ERP.

#### WHERE AND HOW TO USE IT?

Insert the yarn xml file in **data/xml** directory. Set the **Expert** mode. Save the default directory in the software, import the xml file, in Yarn editor windows go to **File> Browse yarns**.

| 🔍 🗣 🗣 2013 2017 2019 |                                          |              |                                                                                                    | X ArahWeave JacquardPro 9.0e: /Volumes/server/dat. | w/labrics/                                                                                                    |                     | 110204760880863 |           |                         | inneline under som |                   |
|----------------------|------------------------------------------|--------------|----------------------------------------------------------------------------------------------------|----------------------------------------------------|----------------------------------------------------------------------------------------------------|---------------------|-----------------|-----------|-------------------------|--------------------|-------------------|
| File Weave           | Fabric Blanket                           | View Zoom    | Mode 🞽                                                                                                    | N Rosses usces 315                                 |                                                                                                    |                     |                 |           |                         |                    | Hel               |
| Code                 | Count                                    | -ply Twists  | Composition                                                                                                    | Name                                               | Code                                                                                                    | Name                | kg              | Price     | 42.43.44.45.46.47       | 48,49,50,51        | 52 53 54 55 56 57 |
| 6060                 | 16/2 NeC                                 | 2 200 S      | VI 100%                                                                                                    | VI 16/2 FIOCCO GG                                  | 001046                                                                                                    | VIOLA GMG           | 0.00            | 0.00      |                         | all and the set    |                   |
| 6061                 | 16/2 NeC                                 | 2 200 S      | VI 100%                                                                                                    | VI 16/2 FIOCCO TINTO                               | 001047                                                                                                    | SUSINA GMG          | 0.00            | 0.00      |                         | and a seas         |                   |
| 6071                 | 2/9 Nm                                   | 2 200 S      | VI 67% LI 33%                                                                                                    | VISC/LINO 2/9000 GG                                | 001048                                                                                                    | MELANZANA GMG       | 0.00            | 0.00      |                         | Sal                | 13 J              |
| 6072                 | 2/9 Nm                                   | 2 200 S      | VI 67% LI 33%                                                                                                    | VISC/LINO 2/9000 TINTO                             | 001049                                                                                                    | GLICINE GMG         | 0.00            | 0.00      |                         | farming and        |                   |
| 6073                 | 2/9 Nm                                   | 2 200 S      | VI 67% LI 33%                                                                                                    | VISC/LINO 2/9000 STAMPATO                          | 001050                                                                                                    | FUXIA GMG           | 0.00            | 0.00      | 🔀 Yarns                 |                    |                   |
| 6074                 | 4/9 Nm                                   | 4 200 S      | VI 67% LI 33%                                                                                                    | VISC/LINO 2X2/9000 STAMPATO                        | 001051                                                                                                    | DALIA GMG           | 0.00            | 0.00      |                         | D O D S            | TUMWYY            |
| 6076                 | 30/1 NeC                                 | 160 S        | VI 100%                                                                                                    | VI 30/1 MELANGE TINTO MASSA                        | 001052                                                                                                    | ROSA GMG            | 0.00            | 0.00      | i j k l m n o           | p q r s            |                   |
| 6077                 | 30/1 NeC                                 | 160 S        | VI 80% EL 20%                                                                                                    | VI 30/1 ELAS MELANGE TIN MASSA                     | 001053                                                                                                    | CHICCO GMG          | 0.00            | 0.00      | 0.5 Nm                  | -ply 1 1           | Variation % 0     |
| 6079                 | 1/24 Nm                                  | 160 S        | VI 83% PL 11% P                                                                                                    | AART. LINETTI                                      | 001054                                                                                                    | MATTONE GMG         | 0.00            | 0.00      | 8 -                     | Colors Com         | position Metallic |
| 6101                 | 3800/1 Td                                | 11 S         | VI 100%                                                                                                    | VI RAFIA 3800 DEN GG                               | 001055                                                                                                    | ARAGOSTA GMG        | 0.00            | 0.00      |                         | Colora             | A Code            |
| 6102                 | 3800/1 Td                                | 11 S         | VI 100%                                                                                                    | VI RAFIA 3800 DEN TINTA                            | 001056                                                                                                    | ARANCIO GMG         | 0.00            | 0.00      | Luster 10               | Colors             |                   |
| 6103                 | 3800/1 Td                                | 11 S         | VI 100%                                                                                                    | VI RAFIA 3800 DEN STAMPATA                         | 001057                                                                                                    | RUGGINE GMG         | 0.00            | 0.00      |                         | Correlation C      | Name              |
| 6104                 | 1100/1 Td                                | 11 S         | VI 100%                                                                                                    | VI RAFIA 1100 DEN GG                               | 001058                                                                                                    | ROSA ANTICO GMG     | 0.00            | 0.00      | Polyester               |                    | Transparency 0    |
| 6105                 | 1100/1 Td                                | 11 S         | VI 100%                                                                                                    | VI RAFIA 1100 DEN TINTA                            | 001059                                                                                                    | ORO VECCHIO GMG     | 0.00            | 0.00      | Acrylic                 |                    |                   |
| 6106                 | 1100/1 Td                                | 11 S         | VI 100%                                                                                                    | VI RAFIA 1100 DEN STAMPATA                         | 001060                                                                                                    | GIALLO GMG          | 0.00            | 0.00      | Other fibres            |                    |                   |
| 6107                 | 2/7 Nm                                   | 2 200 S      | VI 100%                                                                                                    | VI 2/7000 DOVER GG                                 | 001061                                                                                                    | PAGLIA GMG          | 0.00            | 0.00      |                         |                    |                   |
| 6108                 | 2/7 Nm                                   | 2 200 S      | VI 100%                                                                                                    | VI 2/7000 DOVER TINTO                              | 001062                                                                                                    | PRUGNA GMG          | 0.00            | 0.00      |                         |                    |                   |
| 6109                 | 12/3 NeC                                 | 3 200 S      | VI 100%                                                                                                    | VI 12/3 FIOCCO GG                                  | 001063                                                                                                    | CARDINALE GMG       | 0.00            | 0.00      | Draw yarn               |                    |                   |
| 7000                 | 2/10.5 Nm                                | 2 100 S      | WO 20% PL 25%                                                                                                    | TRIBLEN nm 2/10500 COLORATO                        | 001064                                                                                                    | MOSTO GMG           | 0.00            | 0.00      | Probability             |                    | Zoom 1            |
| 7001                 | 1/10.5 Nm                                | 160 S        | WO 20% PL 25%                                                                                                    | TRIBLEN nm 10500                                   | 001065                                                                                                    | BORDEAUX GMG        | 0.00            | 0.00      |                         |                    |                   |
| 7002                 | 1/10.5 Nm                                | 160 S        | WO 25% PL 20%                                                                                                    | TRIBLEN PALLINATO nm 10500                         | 001066                                                                                                    | CILIEGIA GMG        | 0.00            | 0.00      | 0                       |                    |                   |
| 7004                 | 1/5 Nm                                   | 160 S        | WO 35% PL 25%                                                                                                    | CHIANTI – BIC BOC nm 5000                          | 001067                                                                                                    | ROSSO GMG           | 0.00            | 0.00      |                         |                    |                   |
| 1 Eiltor             |                                          |              | ······ -···                                                                                                    |                                                    | Chow o                                                                                                    |                     | 2               |           | 001                     |                    |                   |
| Y Finter             | T                                        |              | ī                                                                                                    | - I                                                | Show a                                                                                                    | all color codes     | 5               |           | RIBLEN nm 10500         |                    |                   |
| Code                 | 1                                        | Nar          | ne ]                                                                                                    | Season                                             | - Load o                                                                                                    | nly codes           | ▼ Load (        | colors    |                         |                    |                   |
| 1                    | V.                                       | OK           |                                                                                                    | Close                                              |                                                                                                    | 😯 Help              |                 |           | Name Code Twists Compos |                    |                   |
| N.                   | 6 10 10 10 10 10 10 10 10 10 10 10 10 10 | E STRATESSS  | 6                                                                                                    | 6 "A 1 6 "A 1                                      | and the second second second second second second second second second second second second second second second |                     | 1/10.5 1.0      | R4 7001 T | Color (/m)              |                    |                   |
|                      | and the second second                    | S. Frank     |                                                                                                    | Lind Lind                                          | Contractor a sub-                                                                                                |                     | Nm              |           | nm Wool                 |                    |                   |
| 99                   | and the second second                    |              |                                                                                                    |                                                    | The second second                                                                                                | and a second second |                 |           | 10500 25% PL            |                    |                   |
| 98                   | ( 14 )                                   |              |                                                                                                    |                                                    | (b)                                                                                                    |                     |                 |           | 50% PC                  |                    |                   |
| 9Z                   |                                          | (decide) and | ter.                                                                                                    | 19 - 19 - 19 - 19 - 19 - 19 - 19 - 19 -            | See 1.                                                                                                    |                     | #               | ок        | Close                   |                    | A Help            |
| 16                   | A COURSE                                 | Service and  | and the second second sec |                                                    | Constant Constant                                                                                                |                     | 455             |           | C. C. C. C.             |                    |                   |

Fabric design by Lanificio di Sordevolo

## 8. IMPORT YARN STOCK LOCATION BY XML IMPORT

#### WHAT DOES IT DO?

Software shows you the location of the yarn stock.

#### WHERE AND HOW TO USE IT?

Insert the yarn xml file in **data/xml** directory. Go to **Fabric > Yarn > Browse yarn**. Select the yarn and click on the **Location** icon vote the second second seco

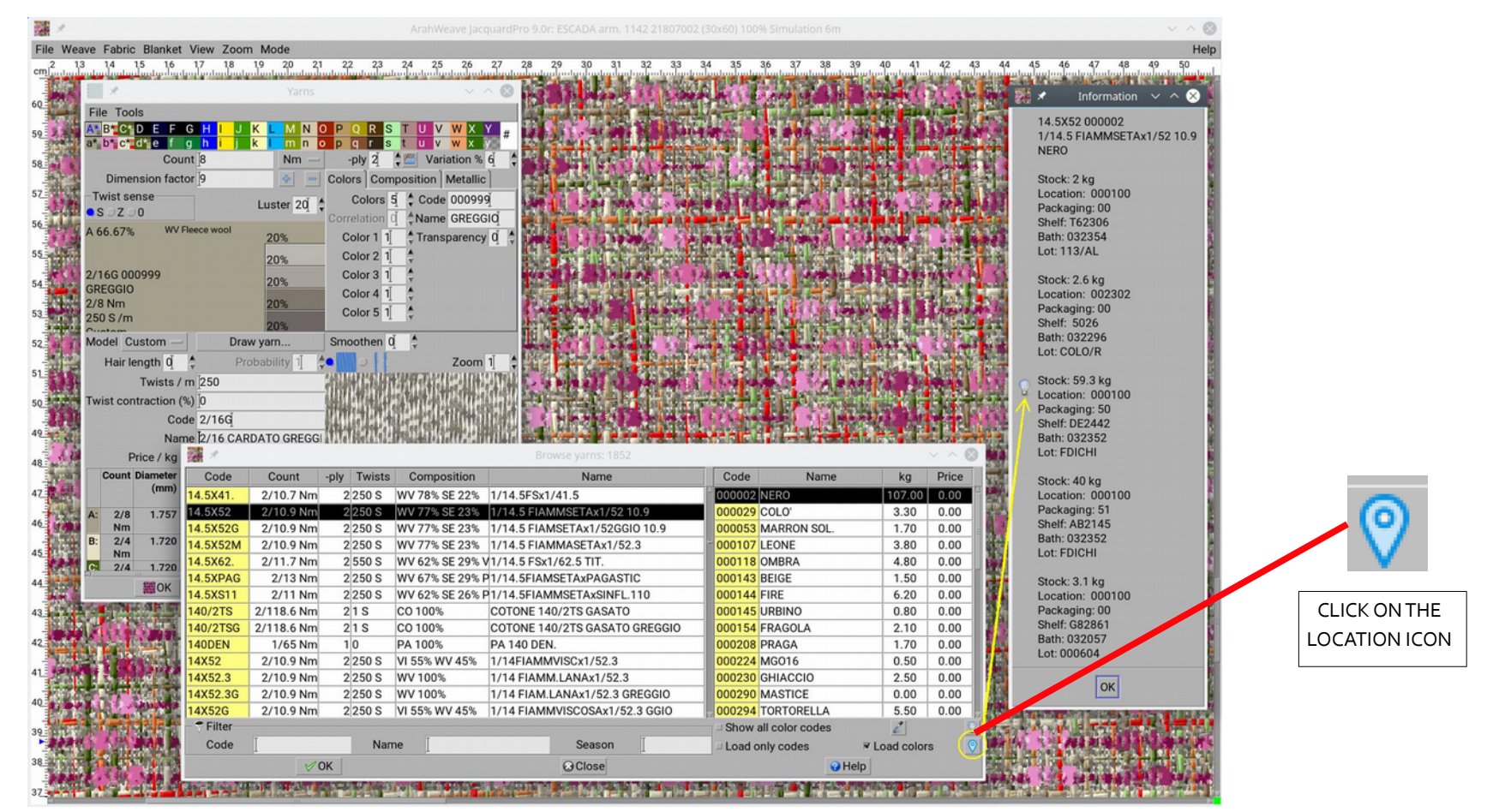

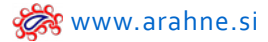

#### 9.DISABLE TIE-UP PRINTING

#### WHAT DOES IT DO?

When printing the weave, tie-up can be disabled, so that in production they do not confuse it with drafting.

#### WHERE AND HOW TO USE IT?

In Weave editor go to File > Print weave and uncheck Tie-up.

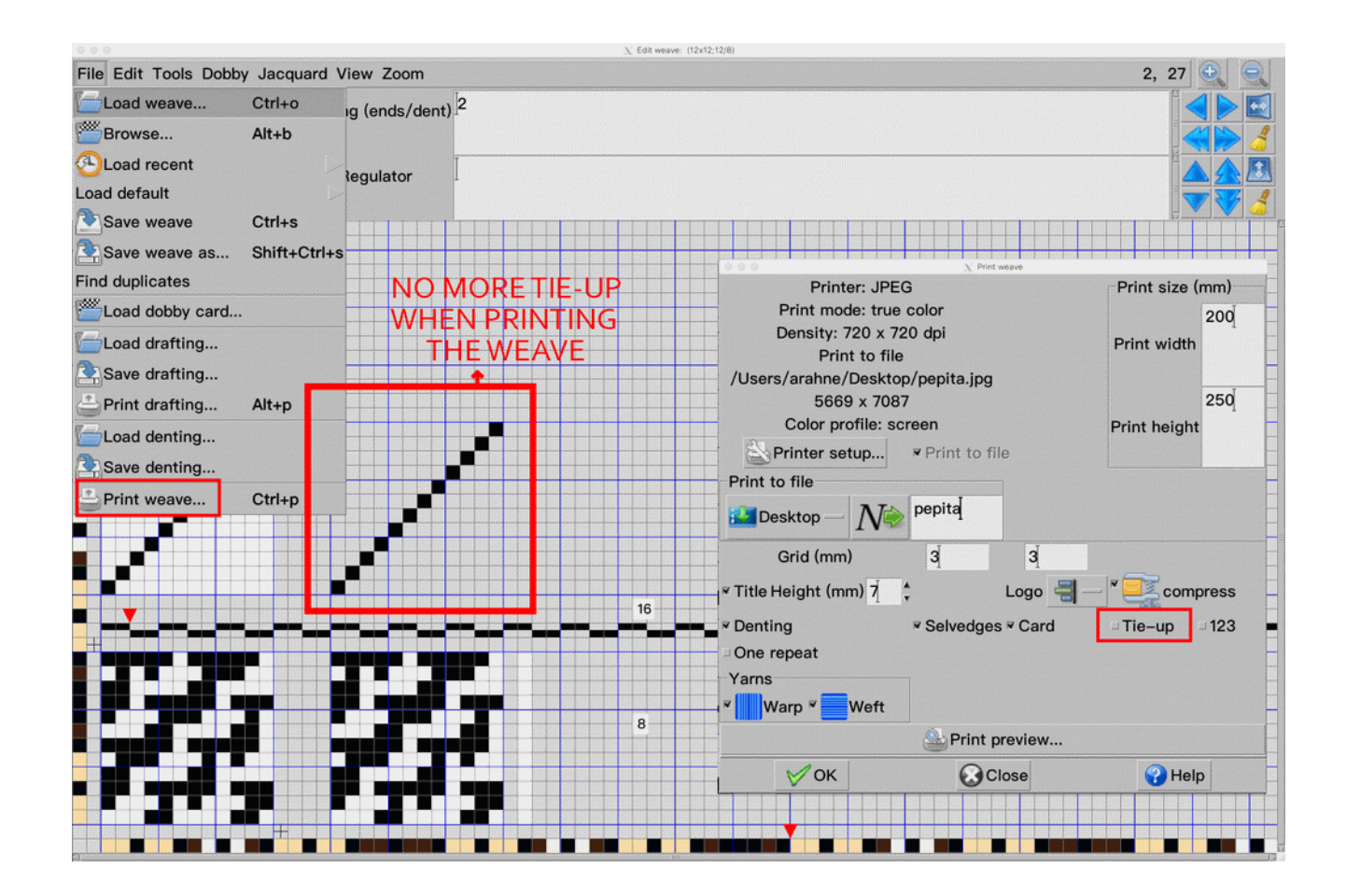

#### WHAT DOES IT DO?

You can create intereseting weaves by superimposing one weave or several weaves on top of the other.

## WHERE?

# In Weave editor window, go to File > Superimpose weave.

# HOW TO USE IT?

In Weave editor window insert or draw a weave and then open **Superimpose weave** and load another weave to superimpose it on the existing weave. You can superimpose as many weaves as you want. In the end the weave will be enlarged by multiplying the size of weave in weave editor window with the size of the superimposed weave.

For example, we will make a weave from the three weaves below and in the end we will get an interesting weave of size 40x40.

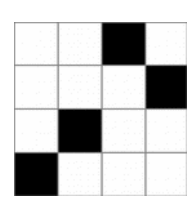

WEAVE 1 (4x4)

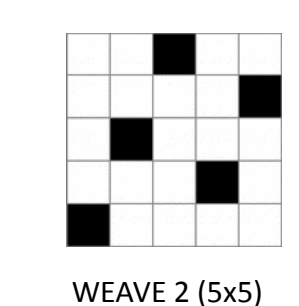

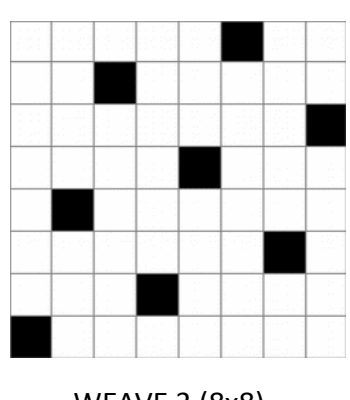

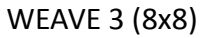

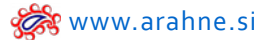

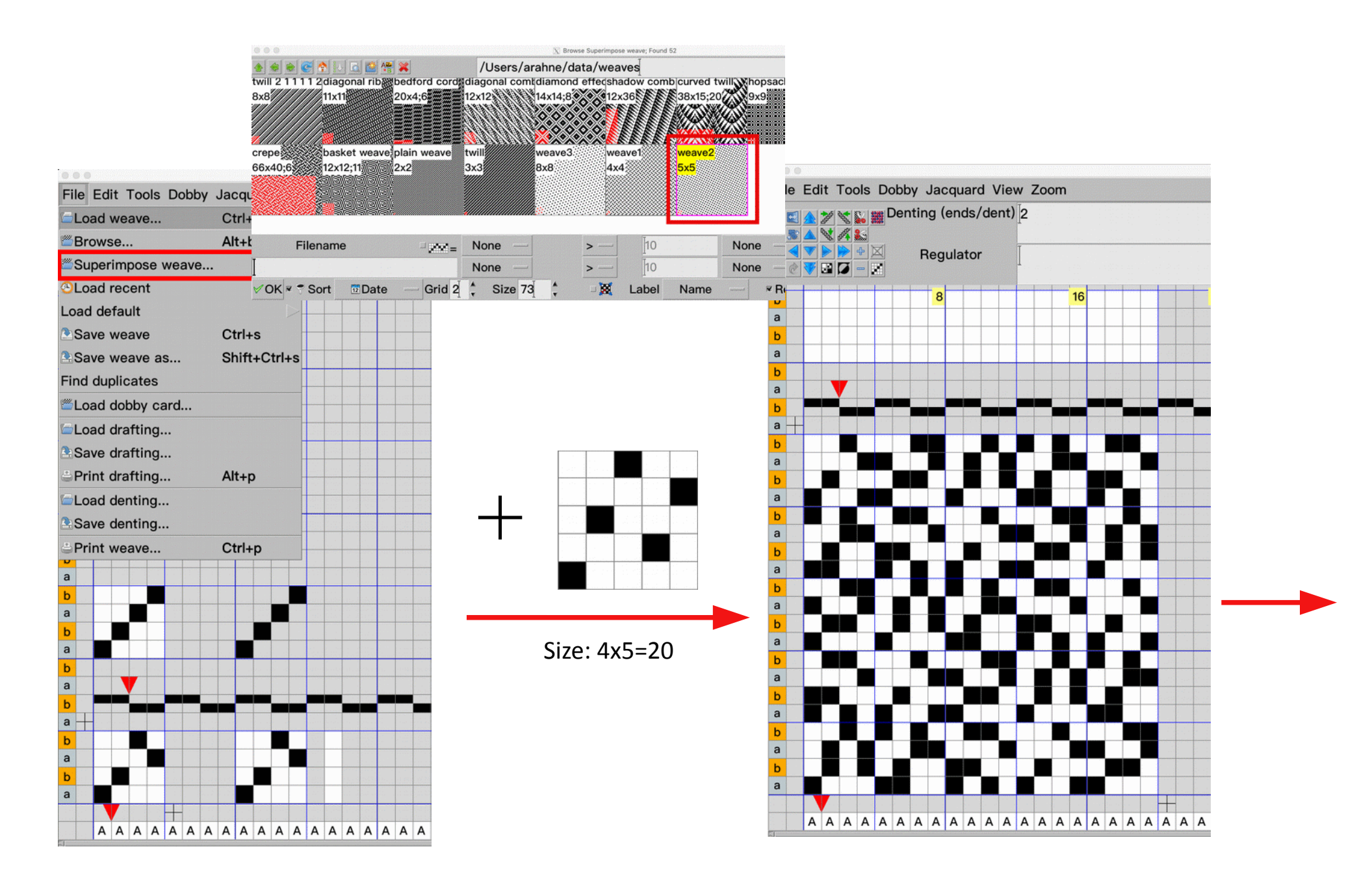

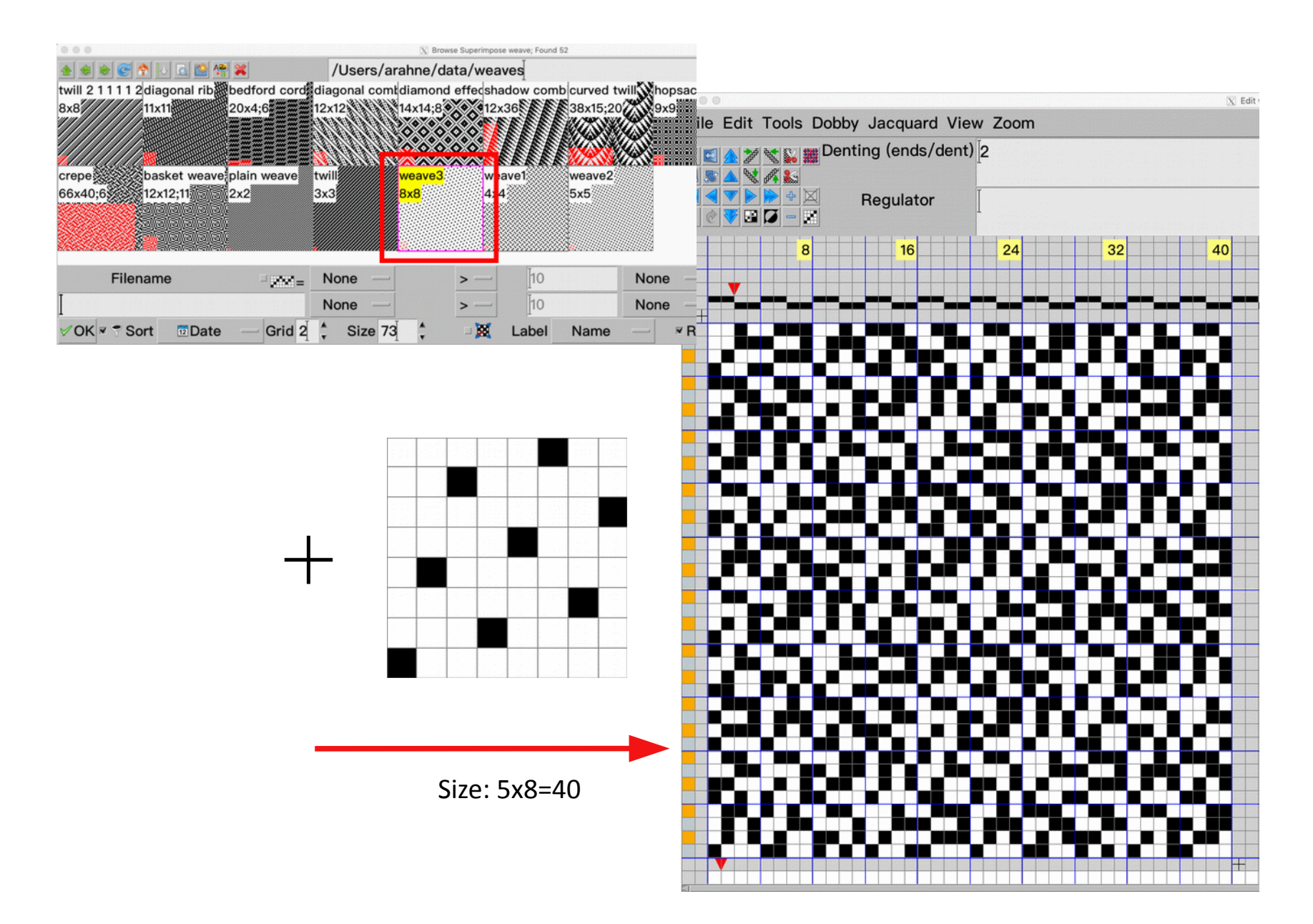

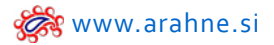

## 11. POLISH AND FINNISH TRANSLATION OF QUICK START INSTRUCTIONS

Dobby and Jacquard Quick Start Instructions are now translated into Polish and Finnish language.

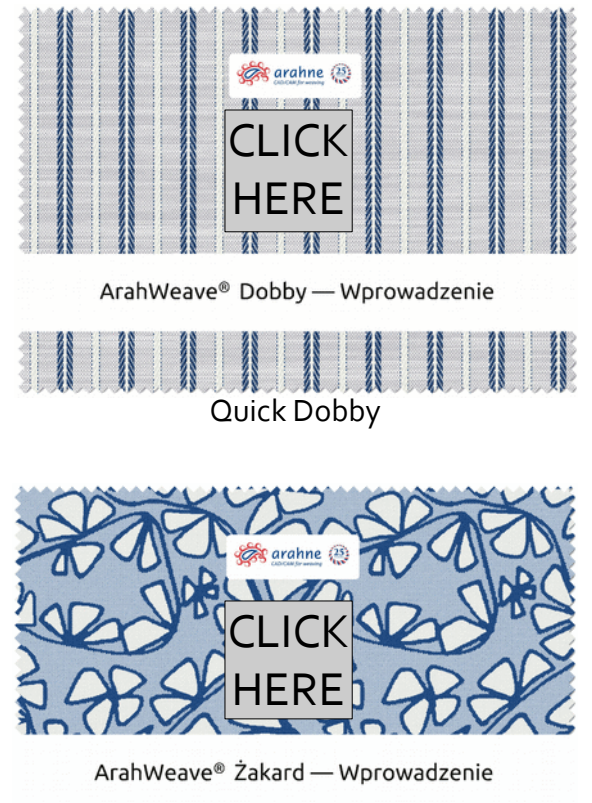

POLISH

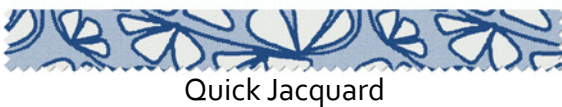

FINNISH

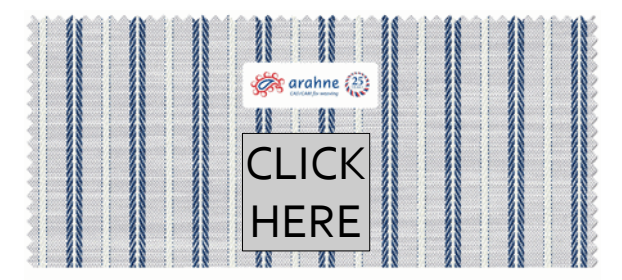

ArahWeave® Dobby Pika-ohje

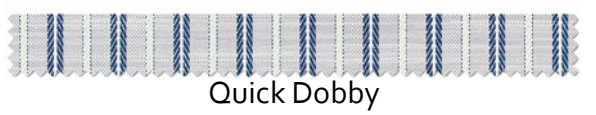

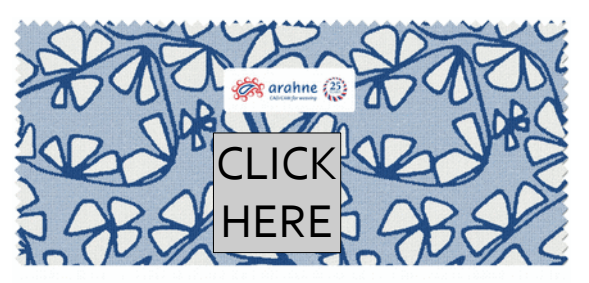

ArahWeave® Jacquard Pika-ohje

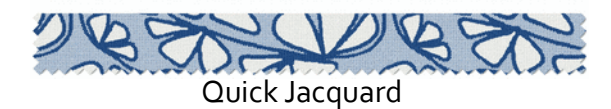

## 12. TRANSLATION OF MANUAL INTO SIMPLIFIED AND TRADITIONAL CHINESE

ArahWeave manual is translated into Simplified and Traditional Chinese. Simplified Chinese is used in mainland China, whereas Traditional Chinese is used in Taiwan, Hong Kong and Macao.

SIMPLIFIED CHINESE

TRADITIONAL CHINESE

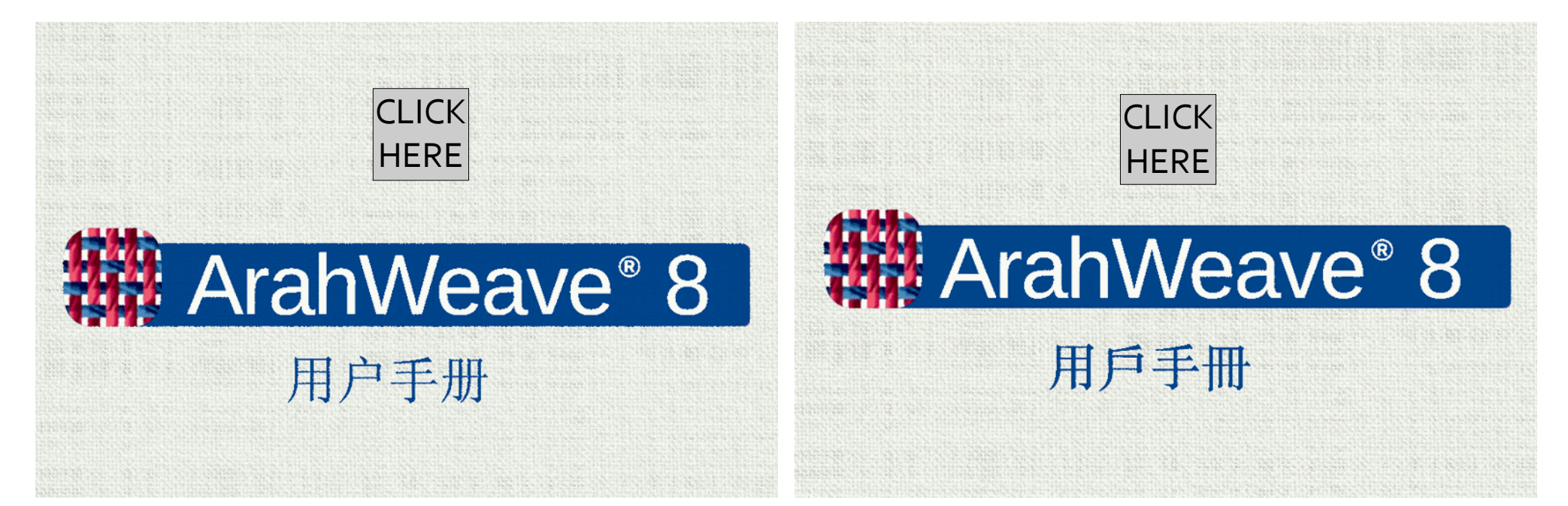

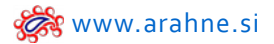

#### 13. CUT AND PASTE OF VERTICAL WARP/WEFTS PATTERN

#### WHAT DOES IT DO?

Copy and paste the vertical warp/weft pattern from spreadsheet.

#### WHERE?

### Go to Fabric > Thread Pattern.

HOW TO USE IT?

Select and copy (CTRL+C) the warp/weft pattern from the spreadsheet and paste it with CTRL + V into the Thread pattern window.

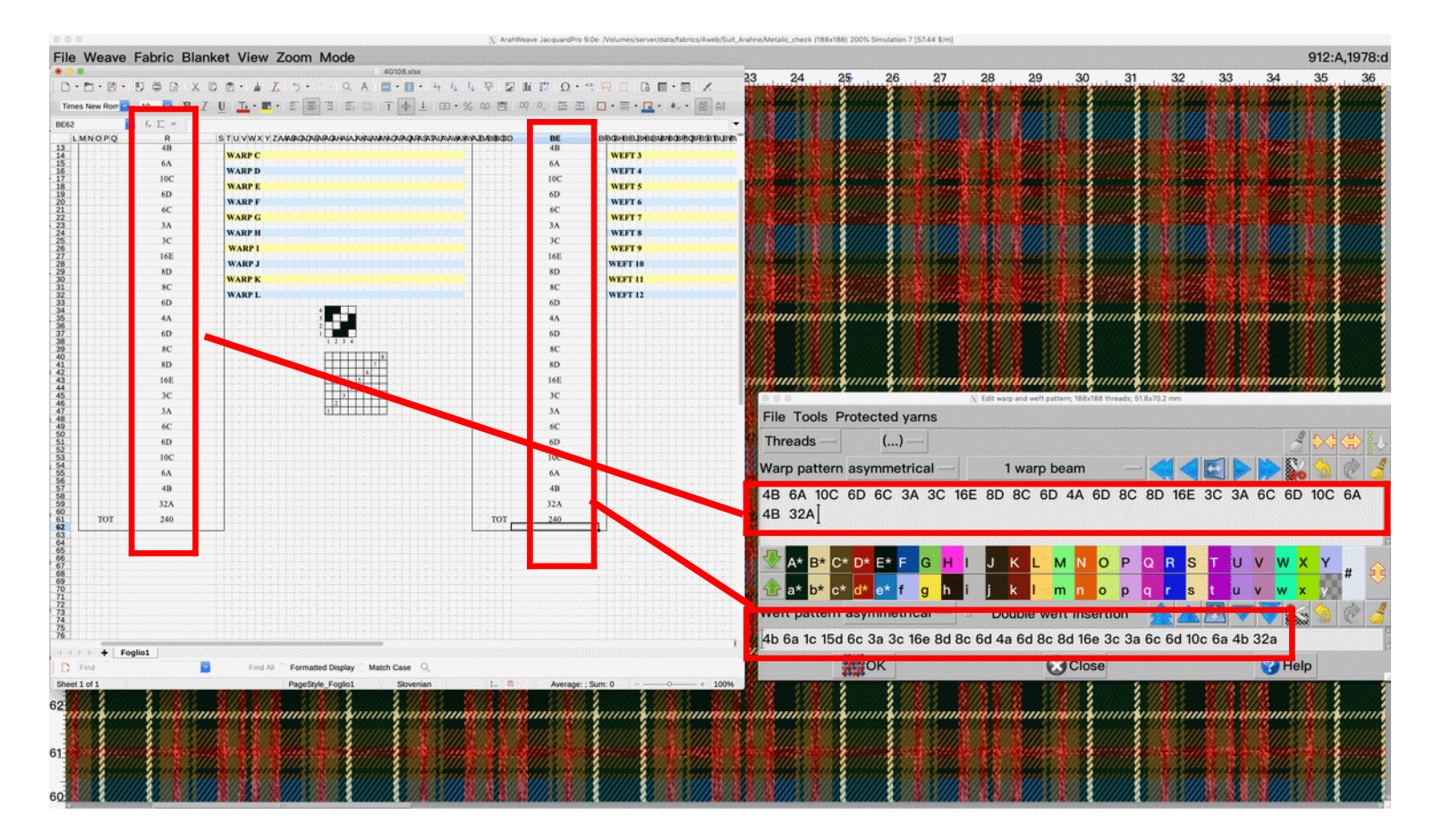

## 14. READING/WRITING OF ACT .WJL DOBBY FILES

## WHAT DOES IT DO?

ArahWeave reads/writes Act (Action mechanical&electrical technology Co. Ltd.) .WJL dobby files.

## HOW TO USE IT?

In weave editor go to File > Load dobby cards, search for the .WJL extension file and load it.

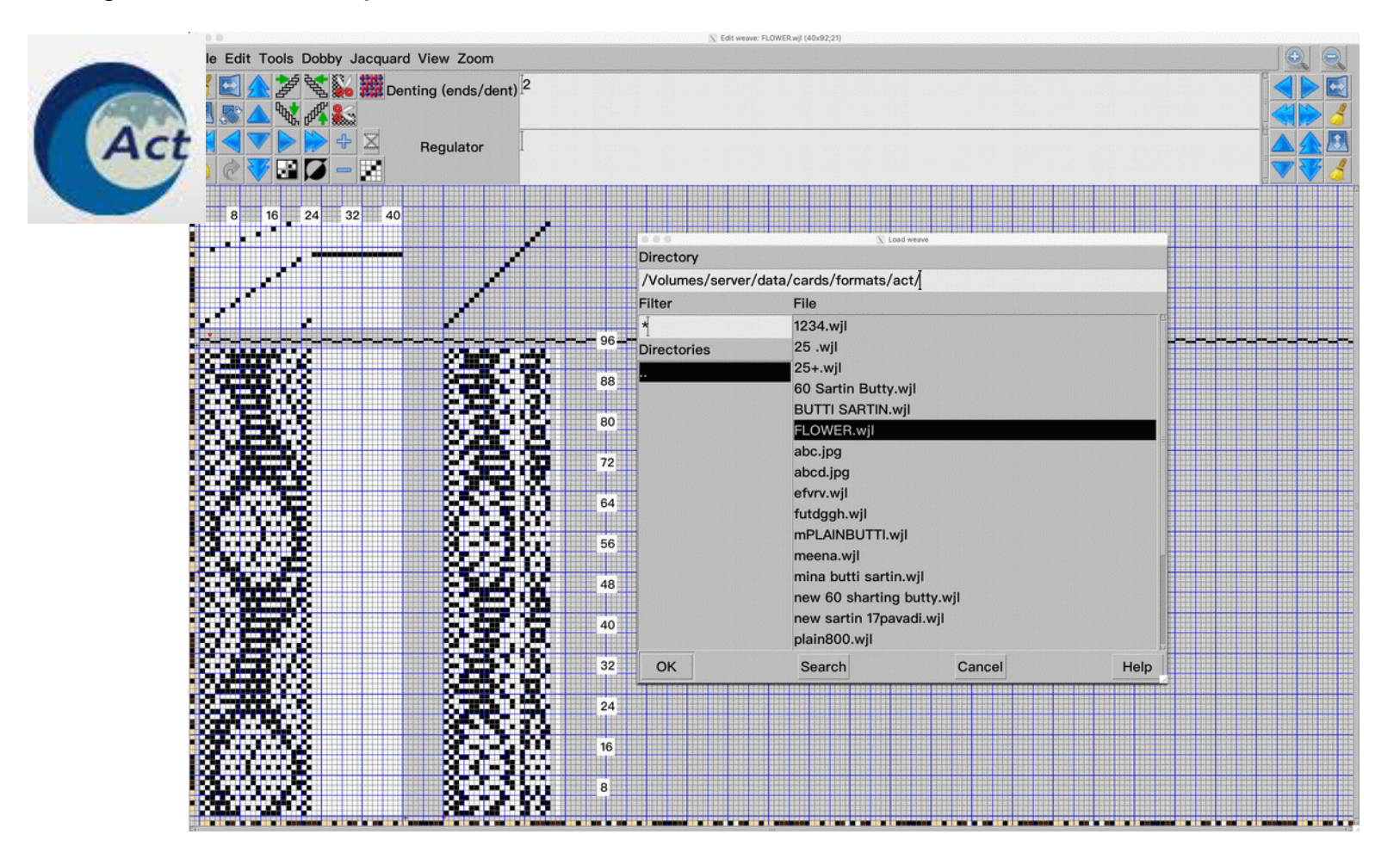

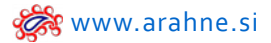

#### 15. SUPPORT FOR TSUDAKOMA DOBBY LOOM

#### WHAT DOES IT DO?

ArahWeave supports reading and writing Tsudakoma. DP5 loom format, so you can save the fabric designed in ArahWeave in Tsudakoma .DP5 format and load it onto Tsudakoma loom to weave it.

#### WHERE AND HOW TO USE IT?

#### Go to Weave > Save cards for production, select Format: Tsudakoma .DP5.

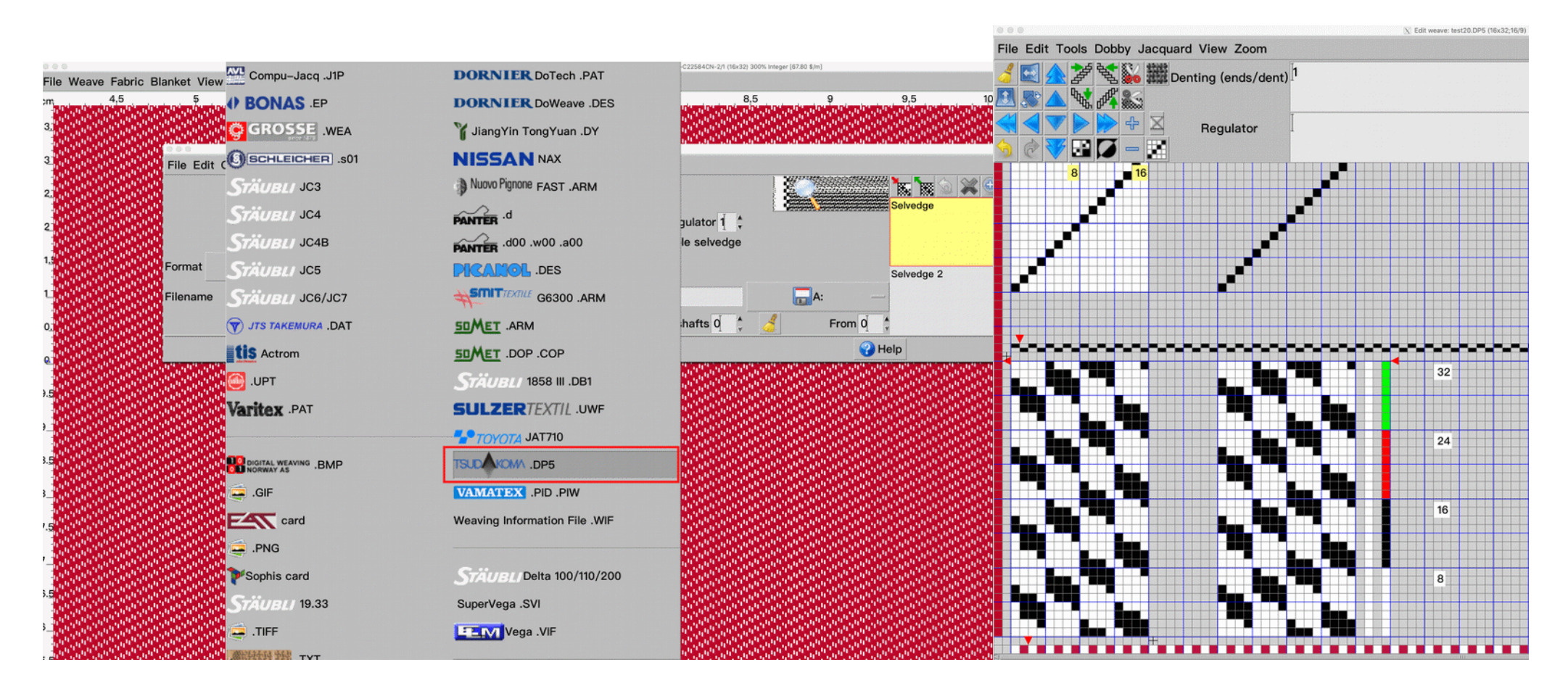

# 16. STÄUBLI DELTA DRAWING-IN MACHINE SUPPORTED

#### WHAT DOES IT DO?

ArahWeave supports Stäubli Delta 100/110/200 drawing-in machine.

#### WHERE AND HOW TO USE IT?

Go to Weave > Save cards for production and select format Stäubli Delta. Set the parameters and save the file.

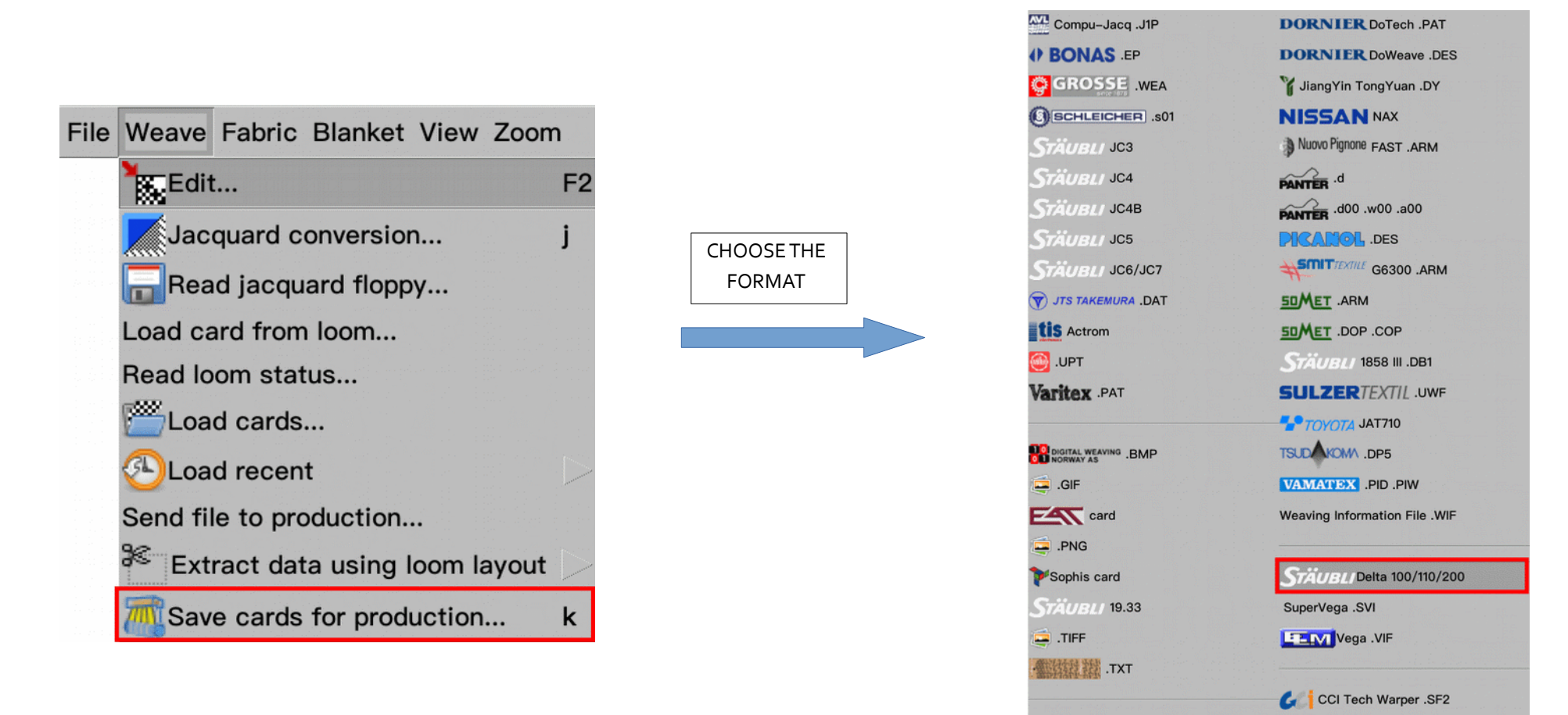

# SET THE PARAMETERS AND SAVE THE FILE

|                                    | X Save cards for production |                           |          |
|------------------------------------|-----------------------------|---------------------------|----------|
| File Edit Change Choose            |                             |                           |          |
| Warp 1                             | Warp 2                      | Delta                     |          |
| Yarn frame advance (mm) 1          | Yarn frame advance (mm) 1   | Heddle type Simplex — 100 | Selvedge |
| Lease 0                            | Lease 0                     | ା110                      |          |
| Needle type                        | Needle type                 | Maximum speed 150 200     |          |
| Drop wire repeat [                 | Drop wire repeat            |                           |          |
| Notes                              | \$                          |                           |          |
| Drop wire rows 1                   | Stau                        | bli Delta filename 0      |          |
| Format Siziusu/Delta 100/110/200 — | ✓ Selvedge shafts last      |                           |          |
| Filename /Users/arahne/Desktop/    | N                           | test 🔛 Desktor            |          |
| ✓ ОК                               | Close                       |                           | 😯 Help   |

## 17. INCREASE VALUE BY 10

## WHAT DOES IT DO?

When increasing or decreasing the value in numeric fields, the value changes by 10 instead of one.

#### WHERE?

In every numeric field. HOW TO USE IT? In any numeric field use **wheel mouse and CTRL** and the value will increase or decrease by 10.

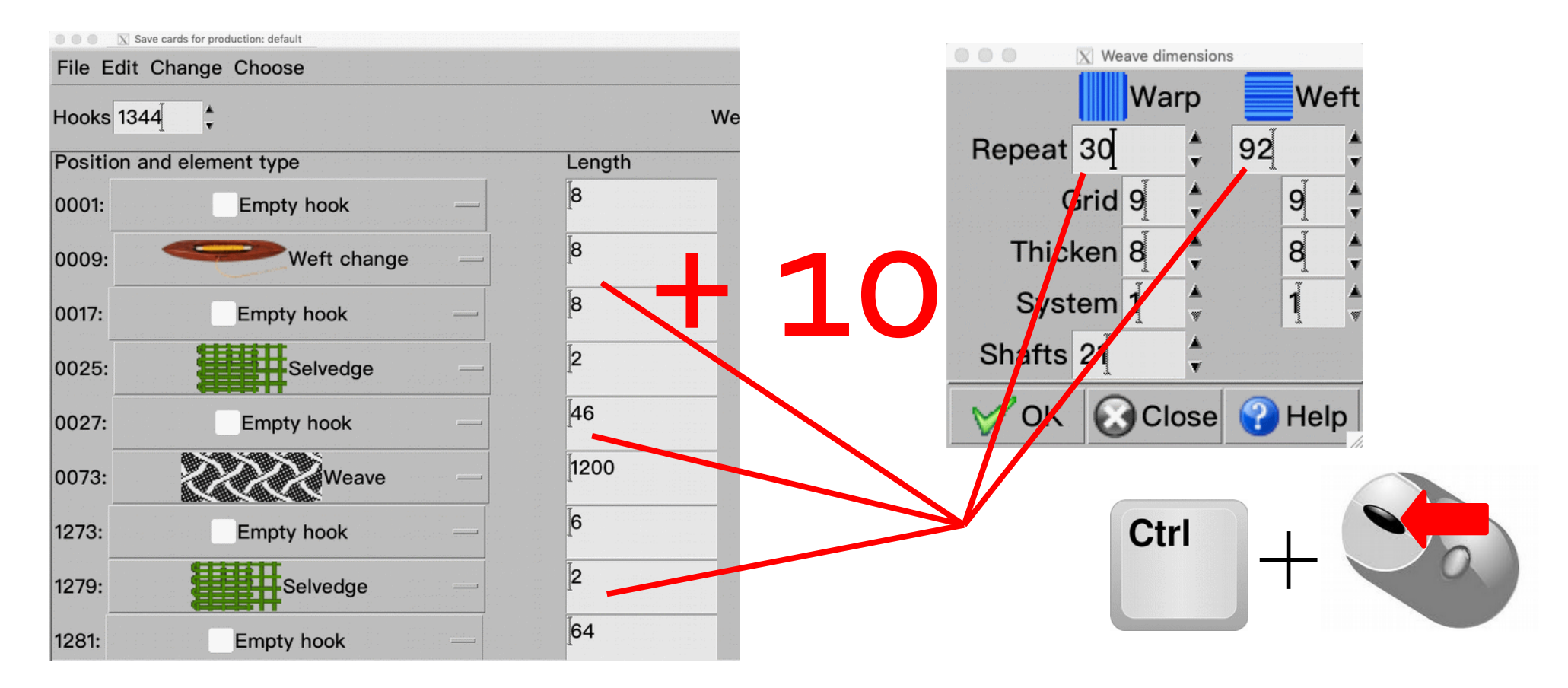

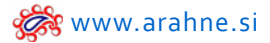

#### **18. INCREASE SIZES OF FONT AND ICONS**

### WHAT DOES IT DO?

Increase the size of screen font, HTML font and icons and interface elements such as ruler, scrollbars, toggle button, etc. Useful when using HIGH – Dpi monitors (4K or 5K), where icons appear very small.

## WHERE AND HOW TO USE IT?

Go to Help > Save setup, click on Appearance tab and set:

- Font (screen)
- Size list HTML
- Interface zoom
- Icon zoom

|                                               | X Save setup                  |                          |
|-----------------------------------------------|-------------------------------|--------------------------|
| 💭 Normal 🔛 Units 🎆 Weaving 🛕 Appearance       | e 🜍 Colors 💀 Data export      | 🝯 Expert                 |
| Font                                          |                               |                          |
| Font (screen) PingFang HK                     |                               | - Bold                   |
| Normal (points) 16 ABCDabcd GHIJg             | hij (1234) Aa*+,%/\$          | □ Italic                 |
| Small (points) 14 ABCDabcd GHIJghi            | (1234) Aa*+,%/\$              |                          |
| Font (print) PingFang HK                      |                               | - <b>⊮</b> Bold          |
| ABCDabcd GHIJ                                 | hij (1234) Aa*+,%/\$          | □ Italic                 |
| Size list HTML (points,) 12,12,18,20,16,12,   | 12,12                         | ✓ Bold HTML titles       |
| Filename path in window title                 | en image with ArahPaint 4     | Interface zoom (%) 100 📫 |
| ା 🎦 Open with browse 🛛 ା 💽                    | Mouse wheel down - zoom in    | lcon zoom (%) 100 🛟      |
| Hide save menu                                | en new fabric in default view | Browse icon size 100     |
| Hide load menu, use browse                    | Hide load recent              | HTML logo size % 100     |
| Close information window (seconds) 60 + Multi | image HTML icon size 200      | Metallic blink (ms) 100  |
| □ Reduce window resize □ Use                  | e filename suffix             | First palette color one  |
| Content                                       |                               | Pen preview              |
| ✓ Display filename with path □ Show details   | Number of recent files 4      | Keep colormap from file  |
| ✓ Show recently read files ✓ 12 Date          | Divide recent files icon by 2 | ArahPaint integer view   |
| Registered design text (R)                    |                               |                          |
| Custom print text Simu                        | lation by ArahWeave           |                          |
| Title                                         |                               |                          |
| Print WWW www.arahne.si                       |                               |                          |
| ▼ Owner ▼ User ▼                              | 12 Date 🛛 🗸 Fi                | ilename                  |
| Øok                                           | Close                         | 😯 Help                   |

## WHAT DOES IT DO?

Copy/paste the yarn count from one variant to all of the variants in just one click instead of changing the yarn count on each variant yarn separately.

#### WHERE?

## Go to **Blanket > Variants**.

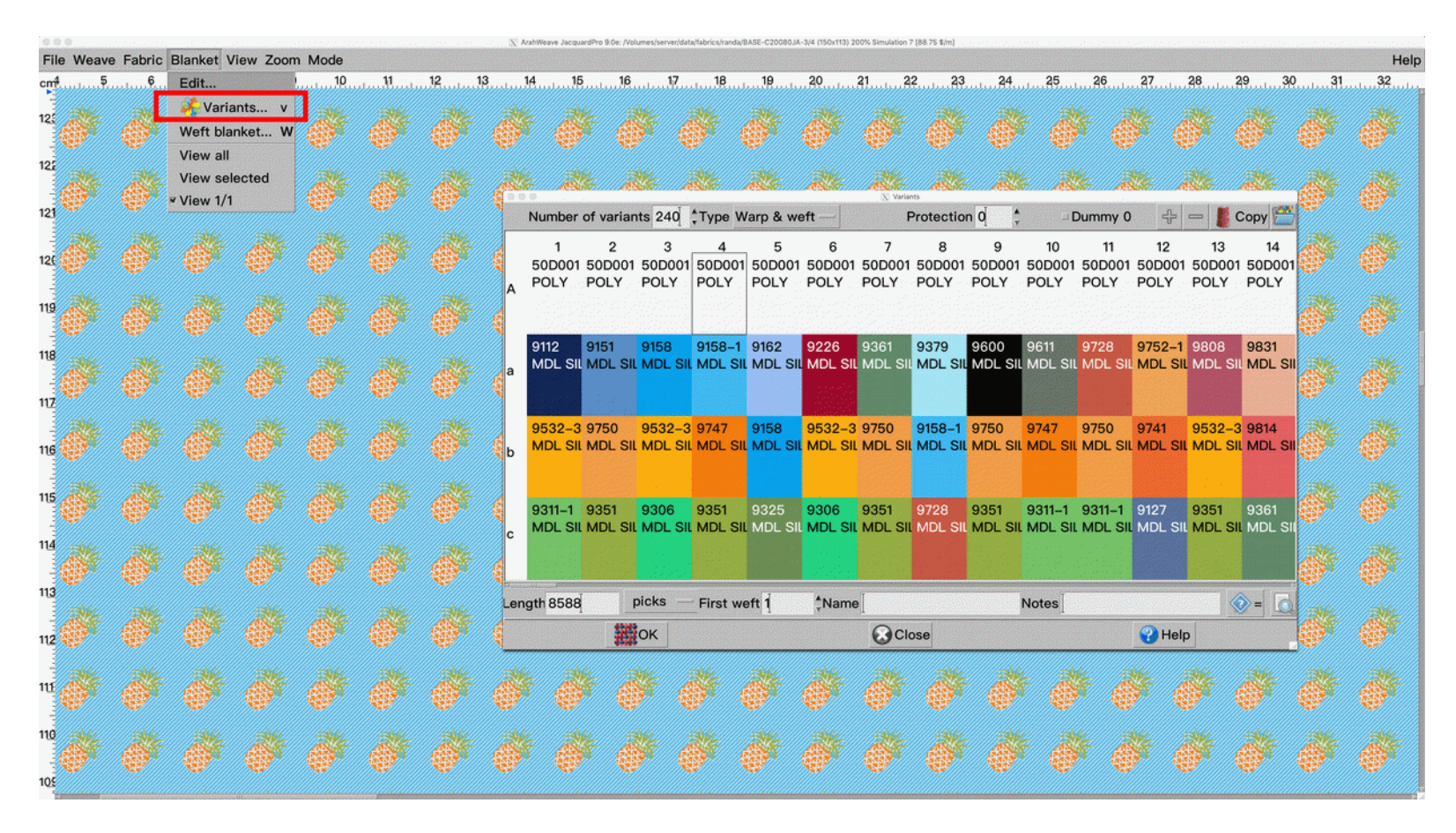

Fabric design by Randa

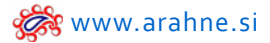

# HOW TO USE IT?

On the variant select the warp or weft, on which you changed the yarn count. Then click copy. The selected weft or warp yarn count will be copied on all the other variants.

|                                                                                                    | I. SELEC | T THE WARP            | OR WEFT YA               | RN ON AN                | <pre>/</pre>        |                      |                 |                       |                      |                        |                     |                       |                        |
|----------------------------------------------------------------------------------------------------|----------|-----------------------|--------------------------|-------------------------|---------------------|----------------------|-----------------|-----------------------|----------------------|------------------------|---------------------|-----------------------|------------------------|
| I ArahiWeave Jacq                                                                                                    | que      | VA                    | RIANT                    |                         | mulation 7 (I       | 88.75 \$/m]          |                 |                       |                      |                        |                     |                       |                        |
| File Weave Fabric Blanket View Zoom Mode                                                                                                    |          |                       |                          |                         |                     |                      |                 |                       |                      |                        |                     |                       | Help                   |
| cm <sup>4</sup>                                                                                                    | 5 16     |                       | 18                       |                         | 21                  | 23                   |                 | 25                    | 6                    |                        |                     | 30                    |                        |
|                                                                                                    |          | Number of             | f variants 24            | 40 Type                 | Warp & w            | veft —               | P<br>7          | rotection<br>8        | 0] 🔹                 | Dum                    | 11 1                | +     -     13        | Copy                   |
|                                                                                                    | A        | 50D001<br>POLY        | OD001 50D<br>OLY POL     | 001 50D0<br>Y POLY      | 01 50D00<br>POLY    | 1 50D001<br>POLY     | 50D001<br>POLY  | 50D001 5<br>POLY F    | 50D001 50<br>POLY PO | 0D001 50<br>OLY PC     | DO01 50D<br>DLY POL | 0001 50D0<br>LY POLY  | 101 50D001<br>7 POLY   |
| File Tools          A* B C D E F G H I J K L M N O P Q R S T U V W X Y #         a* b* c* d e f g h i j k i m n o p g r s t u v w x y #         Count 100       Tdply 1 \$ \$ \$ \$ \$ \$ \$ \$ \$ \$ \$ \$ \$ \$ \$ \$ \$ \$                                                                                                    | a        | 9112 S<br>MDL SIL N   | 9151 9158<br>MDL SIL MDL | 3 9158-<br>- SIL MDL 3  | 1 9162<br>SIL MDL S | 9226<br>IL MDL SII   | 9361<br>MDL SIL | 9379 9<br>MDL SIL N   | 9600 90<br>MDL SIL M | 611 97<br>IDL SIL MI   | 28 975<br>DL SIL MD | 2–1 9808<br>L SIL MDL | 9831<br>SIL MDL SII    |
| HANGE       Dimension factor       18       Image: Colors       Composition       Metallic         I COUNT       wist sense       Luster       20       Colors       1       Code       50D001         I COUNT       S J Z • 0       Luster       20       Correlation       0       Name                                                                                                    | b        | 9532-3 9<br>MDL SIL N | 9750 953<br>MDL SIL MDI  | 2–3 9747<br>. SIL MDL : | 9158<br>SIL MDL S   | 9532-3<br>IL MDL SIL | 9750<br>MDL SIL | 9158–1 9<br>MDL SIL N | 9750 9<br>MDL SIL M  | 747 97<br>IDL SIL MI   | 50 974<br>DL SIL MD | 1 9532<br>L SIL MDL   | -3 9814<br>SIL MDL SIL |
| A 100% / Transparency 0                                                                                                    | S////    |                       |                          |                         |                     |                      |                 |                       |                      |                        |                     |                       |                        |
| POLY 50D001                                                                                                    | c        | MDL SIL               | ADL SIL MDL              | 5 9351<br>SIL MDL :     | 9325<br>SIL MDL S   | 9306<br>IL MDL SIL   | 9351<br>MDL SIL | 9728 E<br>MDL SIL N   | ADL SIL M            | 311-1 93<br>IDL SIL MI | DL SIL MD           | 7 9351<br>L SIL MDL   | 9361<br>SIL MDL SIL    |
|                                                                                                    |          | u arad                | picks                    |                         | T                   |                      | T               |                       | No                   | toc                    |                     |                       | للمحير مستعمر          |
| braw yarn                                                                                                    |          | nath UbUU             |                          | - Eirct                 | Noft 1              | Name                 |                 |                       |                      |                        |                     |                       |                        |
| Hair length 0 \$ Probability 1 \$ Zoom 1 \$                                                                                                    | Le       | ngth 8588             |                          | First                   | weft 1              | ÇName                |                 | 50                    |                      | les                    | 0                   | Help                  | <u> = </u>             |
| Hair length 0 + Probability 1 + Zoom 1 +                                                                                                    |          | ngth 8588             | ОК                       | First                   | weft 1              | ÇName                | Clo             | se                    |                      |                        | •                   | Help                  |                        |
| Hair length 0 + Probability 1 + Zoom 1 + Zoom 1 + Zoom 1 + Zoom 1                                                                                                    |          | ngth 8588             | ОК                       | First                   | weft 1              | ÇName                | Clo             | se                    |                      | ites [                 | <b>?</b>            | Help                  |                        |
| Hair length 0 	Probability 2 	Zoom 1 	Zoom 1                                                                                                    |          |                       | ОК                       | First                   | weft 1              | ÇName                | Clo             | se                    |                      |                        |                     | Help                  |                        |
| Hair length 0 + Probability 1 + Zoom 1 + Zoom 1                                 |          |                       | С                        | - First                 | weft 1              |                      |                 | se                    |                      |                        |                     | Help                  |                        |
| Hair length 0                                                                                                    |          | ngth 8588             | OK<br>OK                 | First                   | weft 1              | , Name               | Clo<br>Clo      | se                    |                      |                        |                     | Help                  | <u>•</u><br>-          |
| Hair length 0<br>Twists / m 1<br>Twist contraction (%) 0<br>Code POLY<br>Name<br>Price / kg (\$) 1<br>Count Diameter Code Color Twists<br>(mm) (/m)<br>A: 100/1 Td 0.185 POLY 50D001 0                                                                                                    |          | ngtr 8584             |                          | First                   | weft 1              |                      |                 | se                    |                      |                        |                     | Help                  |                        |
| Houer Shiple Zoom 1<br>Hair length 0<br>Twists / m 1<br>Twists contraction (%) 0<br>Code POLY<br>Name<br>Price / kg (\$) 1<br>Count Diameter<br>Price / kg (\$) 1<br>Count Diameter<br>Code Code Color Twists<br>(mm)<br>A: 100/1 Td 0.185 POLY 50D001 0<br>B: 200/1 Td 0.262 MDL SILK 9112 0<br>b: 200/1 Td 0.262 MDL SILK 9112 0<br>count Count Count |          |                       |                          | First                   |                     | , Name               |                 | se                    |                      |                        |                     |                       |                        |

### WHAT DOES IT DO?

**Delete or insert variant:** Use keyboard to delete or insert the variant. **Search for duplicates:** finds variants that are identical, making sure variants are not duplicated.

#### WHERE?

Go to **Blanket > Variants**.

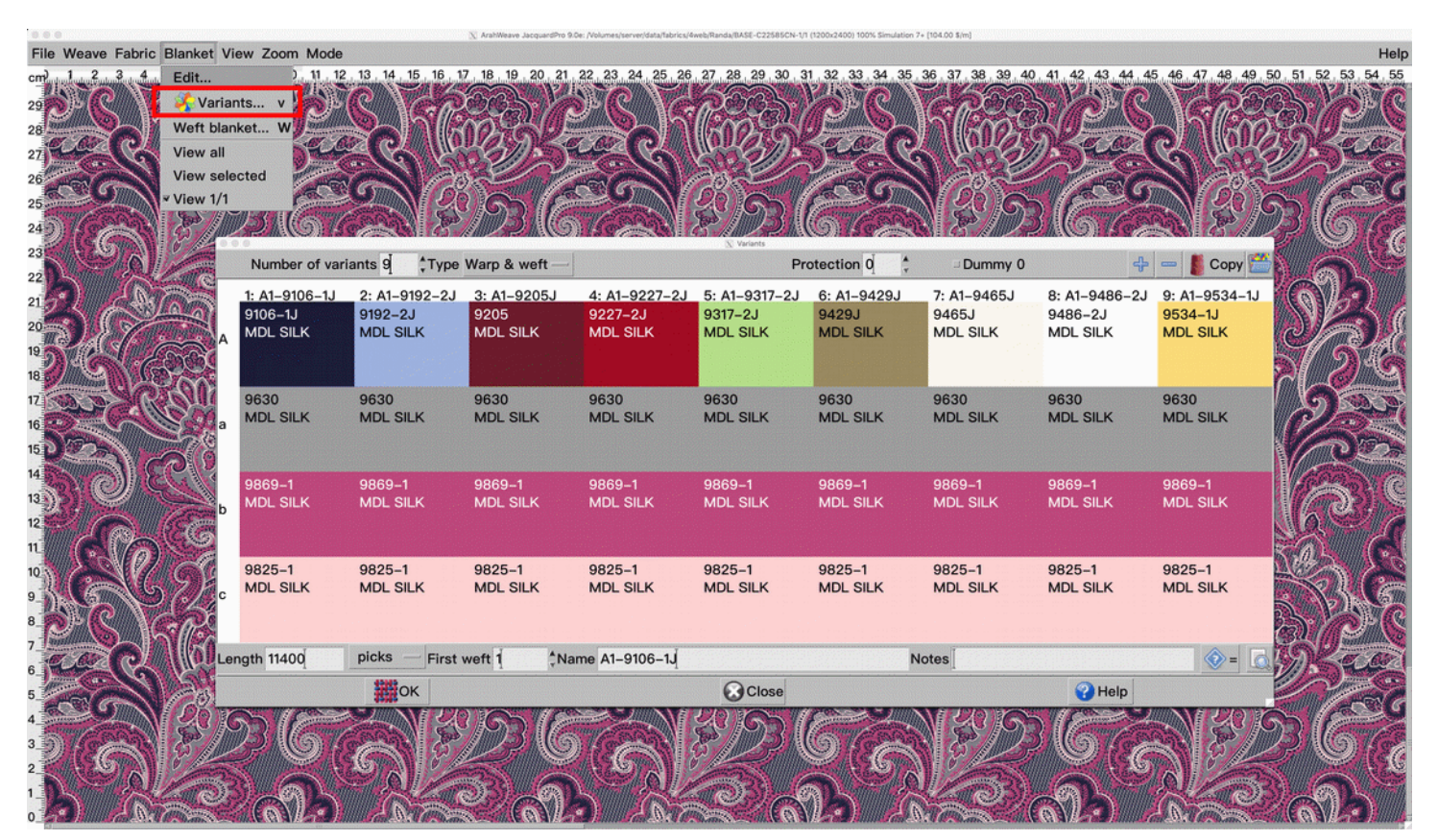

Fabric design by Randa

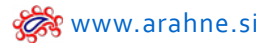

#### HOW TO USE IT?

First select the whole variant and then do one of the following actions:

**Delete or insert variant:** Select the whole variant and press **<Del> key** on keyboard (on Mac OSX press **<Backspace>** key) to delete it. Press **<Ins>** key on keyboard to insert new variant. You can also use icons **<+>** to insert or **<->** to delete the variant.

Search for duplicates: Click on the Search duplicates icon and you will receive the notification if any variants are duplicated.

|     |                                      |                                      |                                 |                                      |                                      |                                  |                                  | CLICK ON +                           | TO ADD OR - TO                       |
|-----|--------------------------------------|--------------------------------------|---------------------------------|--------------------------------------|--------------------------------------|----------------------------------|----------------------------------|--------------------------------------|--------------------------------------|
|     |                                      |                                      |                                 | S                                    | ELECT THE WHOLE V                    | /ARIANT                          |                                  | DELET                                | E A VARIANT                          |
|     |                                      |                                      |                                 |                                      |                                      |                                  |                                  |                                      |                                      |
| 00  | Number of var                        | iants 9Type                          | Warp & weft —                   |                                      | Variants                             | otection 0                       | Dummy 0                          | ÷                                    | 👝 🚺 Сору 🚞                           |
| A   | 1: A1-9106-1J<br>9106-1J<br>MDL SILK | 2: A1-9192-2J<br>9192-2J<br>MDL SILK | 3: A1–9205J<br>9205<br>MDL SILK | 4: A1-9227-2.<br>9227-2J<br>MDL SILK | 5: A1-9317-2J<br>9317-2J<br>MDL SILK | 5: A1-9429J<br>9429J<br>MDL SILK | 7: A1-9465J<br>9465J<br>MDL SILK | 8: A1–9486–2J<br>9486–2J<br>MDL SILK | 9: A1-9534-1J<br>9534-1J<br>MDL SILK |
| а   | 9630<br>MDL SILK                     | 9630<br>MDL SILK                     | 9630<br>MDL SILK                | 9630<br>MDL SILK                     | 9630<br>MDL SILK                     | 9630<br>MDL SILK                 | 9630<br>MDL SILK                 | 9630<br>MDL SILK                     | 9630<br>MDL SILK                     |
| ь   | 9869–1<br>MDL SILK                   | 9869–1<br>MDL SILK                   | 9869–1<br>MDL SILK              | 9869–1<br>MDL SILK                   | 9869–1<br>MDL SILK                   | 9869–1<br>MDL SILK               | 9869-1<br>MDL SILK               | 9869–1<br>MDL SILK                   | 9869–1<br>MDL SILK                   |
| с   | 9825-1<br>MDL SILK                   | 9825–1<br>MDL SILK                   | 9825–1<br>MDL SILK              | 9825–1<br>MDL SILK                   | 9825–1<br>MDL SILK                   | 9825-1<br>MDL SILK               | 9825–1<br>MDL SILK               | 9825–1<br>MDL SILK                   | 9825–1<br>MDL SILK                   |
| Lei | ngth 11400                           | picks — First                        | weft 1 0                        | ame A1-9317 2J                       |                                      |                                  | Notes                            |                                      |                                      |
|     |                                      | ок                                   |                                 |                                      | Close                                |                                  |                                  | 🕜 Help                               |                                      |
|     |                                      |                                      |                                 |                                      |                                      |                                  |                                  |                                      |                                      |
|     |                                      |                                      | DELETE VARIANT                  |                                      | 1                                    | NSERT VARIANT                    |                                  |                                      | SEARCH FOR<br>DUPLICATES             |
|     |                                      | De                                   |                                 | kspace                               |                                      | Ins                              |                                  |                                      |                                      |

#### 21. TOTAL NUMBER OF VARIANTS DISPLAYED IN BROWSER

#### WHAT DOES IT DO?

Displays the total number of variants in selected fabric folder.

# WHERE? In Fabric browser window title bar.

#### HOW TO USE IT?

Check the **Variant filter** and select a folder with fabrics. The total number of variants is displayed on the title bar.

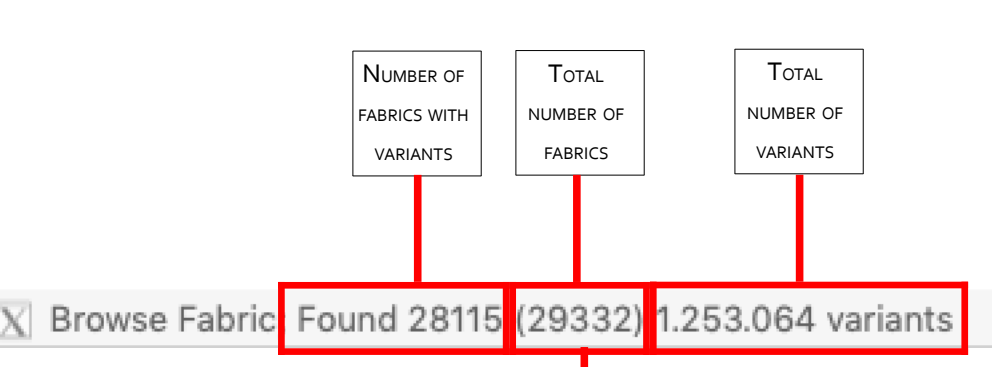

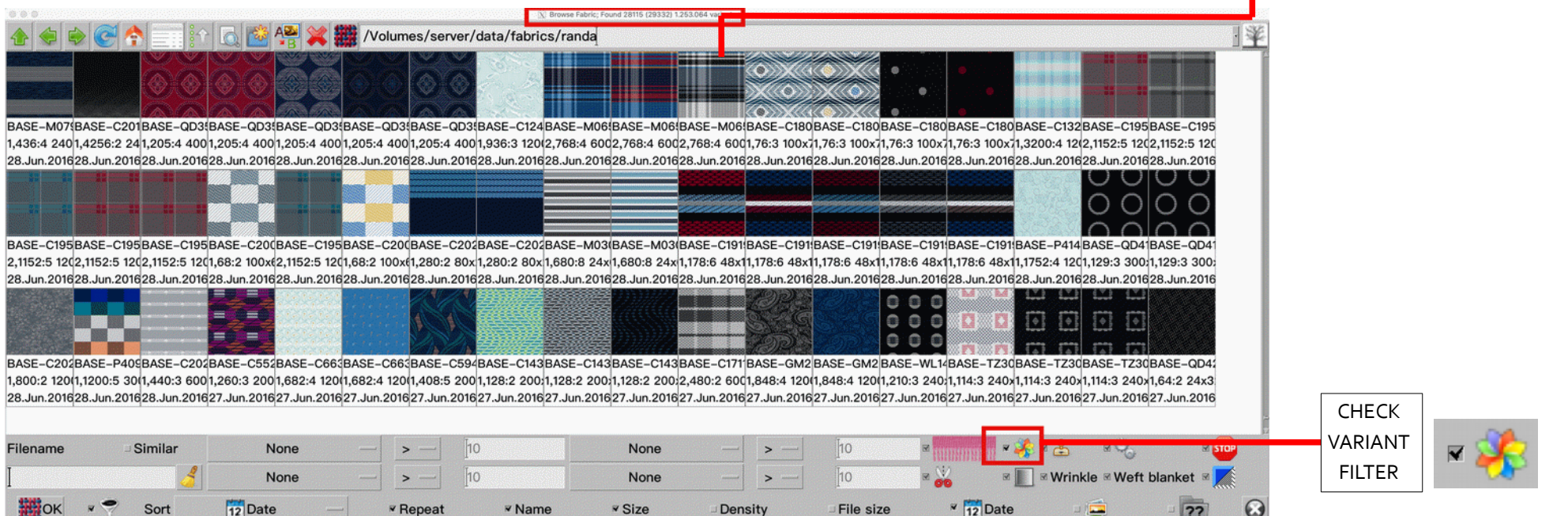

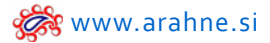

#### 22. LOAD VARIANTS FROM ANOTHER FABRIC

#### WHAT DOES IT DO?

When working with variants, you can load already existing variants from another fabric.

#### WHERE?

Go to **Blanket > Variants** to open Variants window.

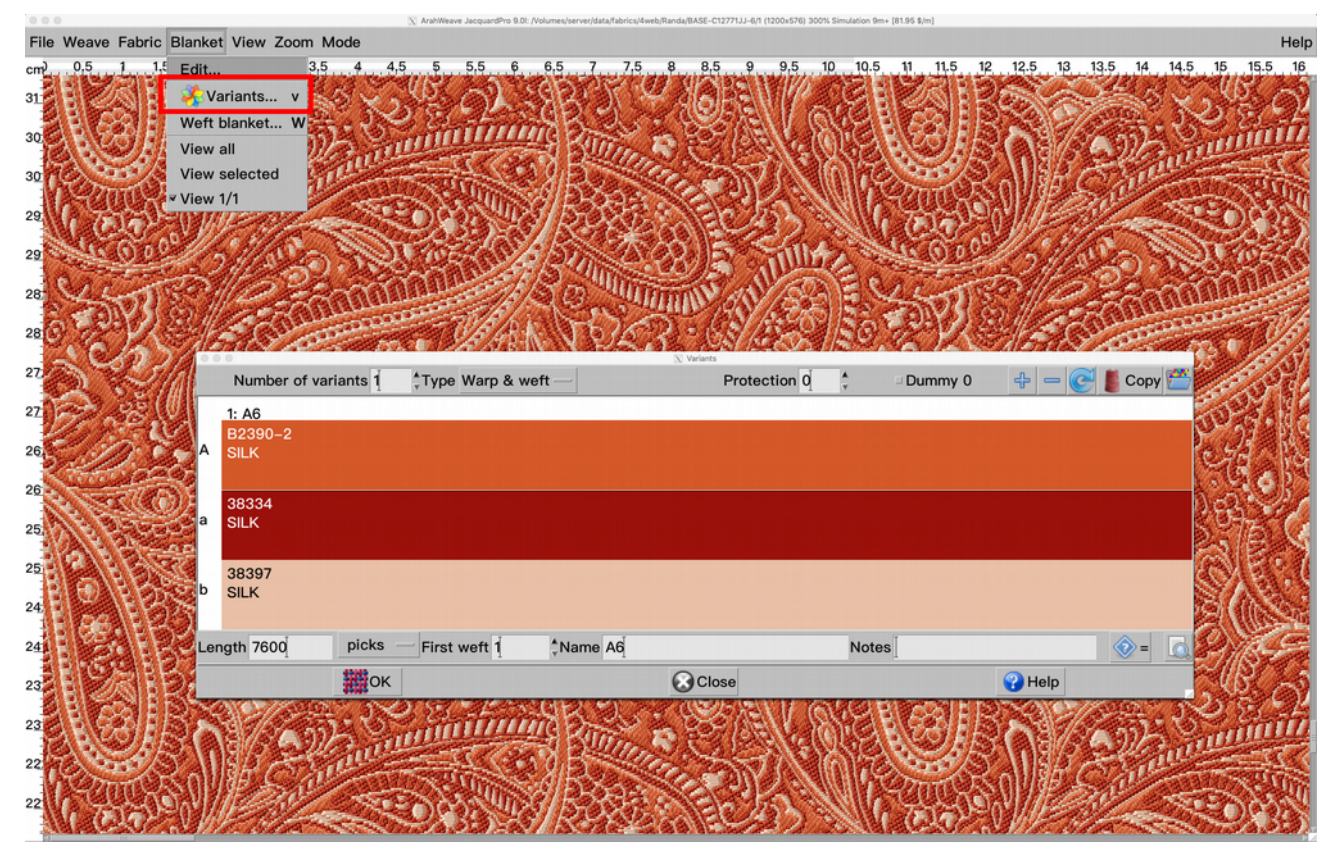

## FABRIC A, INTO WHICH WE WANT TO LOAD VARIANTS FROM FABRIC B

Fabric design by Randa

# HOW TO USE IT?

Click on the **Browse icon** and double-click on the fabric, from which you want to load the variants. All of the variants of the selected fabric will be loaded into the fabric currently loaded in ArahWeave.

|    | 0                        |                                       | X Variants                                              |                                                                                      |                                                   |                                               |                                                 |                                     |                                 |                   |           |   |
|----|--------------------------|---------------------------------------|---------------------------------------------------------|--------------------------------------------------------------------------------------|---------------------------------------------------|-----------------------------------------------|-------------------------------------------------|-------------------------------------|---------------------------------|-------------------|-----------|---|
|    | Number of variants 1     | Type Warp & wet                       | it                                                      | Protection 0                                                                         | Dummy 0                                           | 수 🗕 🥃 [ Coj                                   | ру 🛗                                            | OPEN                                | G <b>23</b> 2                   |                   |           |   |
|    | 1: A6<br>B2390-2<br>SILK |                                       |                                                         |                                                                                      |                                                   |                                               |                                                 | BROWSE                              | R<br>N                          |                   |           |   |
|    | 38334<br>SILK            |                                       |                                                         |                                                                                      |                                                   |                                               |                                                 |                                     |                                 |                   |           |   |
|    | 38397<br>SILK            |                                       |                                                         |                                                                                      |                                                   |                                               |                                                 |                                     |                                 |                   |           |   |
| en | gth 7600 picks           | First weft 1                          | *Name A6                                                | Note                                                                                 | s                                                 | <u></u>                                       |                                                 |                                     |                                 |                   |           |   |
|    | СК                       |                                       | Cle                                                     | ose                                                                                  |                                                   | Help                                          |                                                 | DOUBL                               | E CLICK ON THE                  | FABRIC            |           |   |
|    |                          | •••                                   |                                                         |                                                                                      | X                                                 | rowse Variants; Found 14 (15) 598 v           | viants                                          |                                     | M WHICH YOU V<br>DAD THE VARIAN | NTS               |           |   |
|    |                          |                                       |                                                         | A A /Volumes/se                                                                      | rver/data/fabrics/                                |                                               | 20CEASE_CIA6BASE                                | MOZ BASE_C1                         |                                 |                   | •         | ¥ |
|    |                          | 1,3000:3 241,182:<br>21.May.201521.Ma | 4 24011,492:3 6001,2400:3<br>y.201§21.May.201§21.May.20 | 2201322-013030432-0277<br>12(1,488:3 2401,1716:3 1201<br>11[21.May.2015[21.May.2015] | 1648:2 12(1200:6,712<br>1.May.2019<br>21.May.2019 | 1200:6,368:1,182:4 2<br>1221.May.201521.May.2 | 240;2,960:2 120 1,316:<br>01\$21.May.201\$21.Ma | 4 120(1,576:2 12<br>y.201§21.May.20 | 0(1,96:2 120x5<br>1521.May.2015 |                   |           |   |
|    |                          | Filename                              | Similar No                                              | ne — > —                                                                             | 10                                                | None                                          | _ > _                                           | <u>[</u> 10 ⊠                       |                                 | o ≊ 🍫             |           |   |
|    |                          |                                       | No No                                                   | ne <u>&gt;</u>                                                                       | 10                                                | None                                          | <u> </u>                                        | 10                                  | 💑 🖉 🔟 🖉 Wi                      | rinkle ⊠ Weft bla | anket 🛛 📈 | 0 |
|    |                          | ток 🛪 🕎                               | Sort Kariants                                           | - Repeat                                                                             | ✓ Name                                            | ✓ Size                                        | Density                                         | ☐ File size                         | * 12 Date                       | - 📮               | - ??      | 6 |

#### VARIANTS FROM FABRIC B ARE LOADED INTO FABRIC A

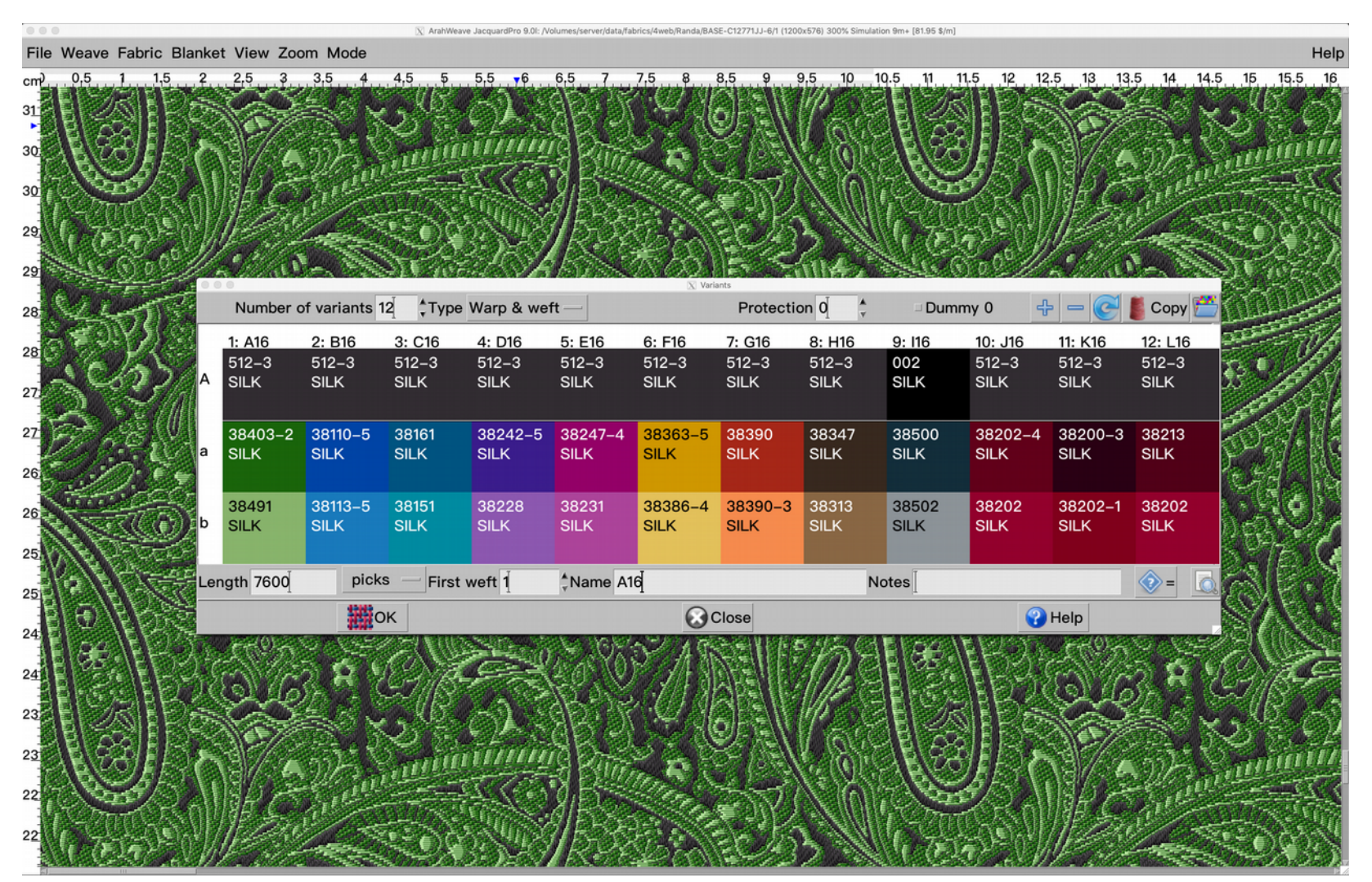

Fabric design by Randa

## 23. PANTONE METALLIC COLORS

WHAT DOES IT DO? You can use metallic colors for yarns.

WHERE? Go to Fabric > Colors.

#### HOW TO USE IT?

Open File > Load colors and load the Pantone FHI Metallic Shimmers.col to open the metallic colors palette in Edit color window.

| 0.0.0                            | 3        | Edit colors; PAN | TONE® FHI Metallic S | himmers 200  |                      |                       |                                 |       |
|----------------------------------|----------|------------------|----------------------|--------------|----------------------|-----------------------|---------------------------------|-------|
| File Edit Sort Change Cho        | ose      |                  |                      |              |                      |                       |                                 | 1     |
| Load colors                      | Ctrl+o   | 1 20-0005        | 20-0006              | 20-0007      | 20-0008              | 20-0009               | 20-0010                         | Ť.    |
| Save colors                      |          | Chrome           | Liquid Lus           | Micron       | Aluminum             | ISteel Plate          | Steel Woo                       |       |
| l oad color measurements         |          |                  |                      |              |                      |                       |                                 |       |
| New color atlas                  | 4        | 20-0015          | 20-0016              | 20-0017      | 20-0018              | 20-0019               | 20-0020                         |       |
| Cross reference colors to        | 9        | BComet S         | treGray Lust         | r Razor's Ed | Scratch O            | flced Pewte           | Satin Slip                      | P     |
| Expert colors in XMI             |          |                  |                      |              |                      |                       |                                 |       |
|                                  | 4        | 20-0025          | i 20-0026            | 20-0027      | 20-0028<br>Brass Kni | 20-0029<br>(Bronze Me | 20-0030<br>Shimmer (            |       |
| Print colors                     | Ctrl+p   | Duneu L          | er Desert win        | Cold Lear    | Drass Kile           |                       | Grinniner                       |       |
| 20_0031 20_0032 20_0033          | 20-003/  | 1 20-0035        | 20-0036              | 20-0037      | 20-0038              | 20-0030               | 20-0040                         |       |
| Coffee BeaBlackbird FGlamour G   | Golden E | EgiSpace S       | an Two Penn          | yFort Knox   | Glitteratti          | Trophy Cur            | Luxe Lem                        | с II  |
|                                  |          |                  |                      |              |                      |                       |                                 | I     |
| 20-0041 20-0042 20-0043          | 20-0044  | 20-0045          | 20-0046              | 20-0047      | 20-0048              | 20-0049               | 20-0050                         |       |
| Clarified B Platinum F Faded Jad | Cool Cal | citLimonce       | lloFirefly           | Fleur De L   | i Gold Coas          | Solar Flare           | Peach Bel                       | n 11, |
|                                  |          |                  |                      |              |                      |                       |                                 |       |
| 20-0051 20-0052 20-0053          | 20-0054  | 20-0055          | 20-0056              | 20-0057      | 20-0058              | 20-0059               | 20-0060                         |       |
| Krill Citronella Gilded Ple      | Amber A  | le Jack-O-       | LaCoralesse          | nSiena Trea  | Copper SI            | GSweet 'n' S          | Flasher                         |       |
|                                  |          |                  |                      |              |                      |                       |                                 |       |
| A*BCDEFGH                        | Jacob J  | K L              | M N O                | P Q R        | S T                  |                       | X Y<br>X V                      | #     |
| Edit & Overprint Varia           |          |                  |                      | N Load       | colors               |                       |                                 |       |
|                                  | Directo  | ry               |                      |              |                      |                       |                                 |       |
|                                  | /Volum   | nes/serve        | r/data/col           | ors          |                      |                       |                                 |       |
| Red                              | Filter   |                  | File                 |              |                      |                       | And and a second                |       |
| 229                              | *        |                  |                      | FASHION      |                      |                       | ORS nan                         | er co |
|                                  | Directo  |                  |                      | EHI Mot      | allic Shir           | mers col              |                                 | 61.00 |
|                                  | Directo  | ries             |                      | FORMU        |                      | Solid Co              | ated col                        |       |
|                                  | ••       |                  | PANTONE              | FORMU        |                      | Solid Co              | ated2 co                        |       |
| Te                               |          |                  | PANTONE              | FORMU        |                      | Solid Up              | coated a                        |       |
| 229                              |          |                  | PANTONE              | FORMUL       |                      | Solid Un              | coated.c                        |       |
|                                  |          |                  |                      | FORMUL       |                      | Solid Un              | coated2.                        |       |
| ок                               |          |                  | PANTONE              | FORMUL       |                      | Solid Un              | coated3.                        |       |
|                                  |          |                  | PANTONE              | COL          |                      | Solid Un              | coated4.                        | COI   |
|                                  | 1. 20    |                  | PANTONE              | GOE.COI      |                      | n<br>Line and an      | ala da da basa<br>Ala seri para |       |
|                                  |          |                  | PANTONE              | TEXTILE      | -cotton-             | removed.o             | COL                             |       |
|                                  |          |                  | PANTONE              | TEXTILE      | -paper-r             | emoved.c              | 01                              |       |
|                                  |          |                  | PANTONE              | l'extile.c   | OI                   |                       |                                 |       |
|                                  | OK       | The states M     | Sear                 | -h           | C-                   | ncel                  |                                 | Hel   |
|                                  | UK       |                  | Searc                |              | Ca                   | ncer                  |                                 | Hei   |

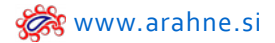

## TIP FOR CREATING METALLIC YARN SIMULATION

Go to **Fabric > Yarns** and click on the **Metallic** tab. Select the yarn with the metallic color and set the parameters for metallic yarn simulation.

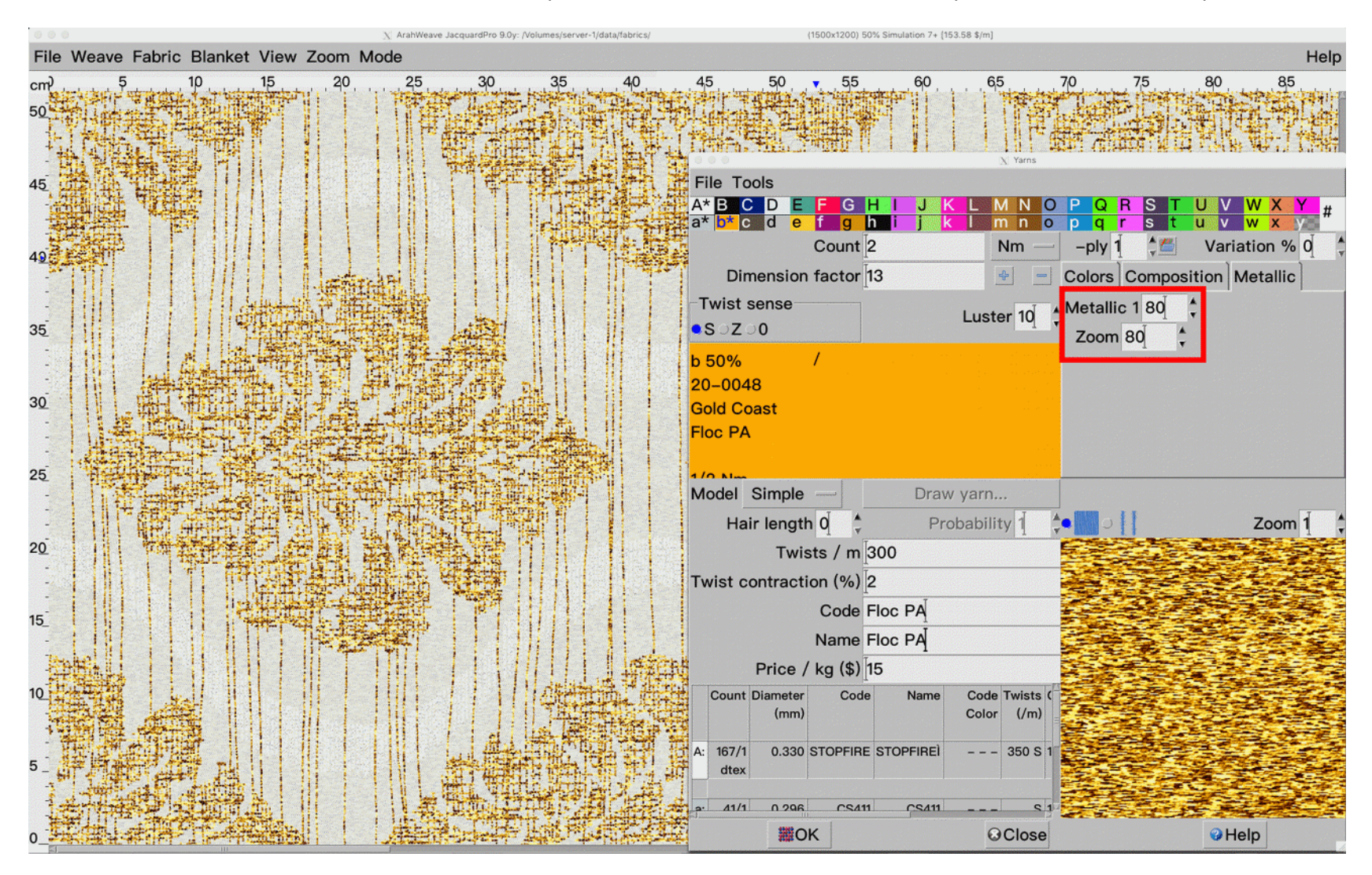

## 24. ADOBE PHOTOSHOP COLOR SWATCH .ACO SUPPORTED

## WHAT DOES IT DO?

Adobe Photoshop. ACO format color palette can be used in ArahWeave.

#### WHERE AND HOW TO USE IT?

Go to Fabric > Colors, then File > Load colors, search for the .aco color palette and load it.

| 000                     |                |          | X Edit   | colors; PerfectPaletteFin | al2015.aco 1996      |              |              | N Los           | i colors                                  |                                        |
|-------------------------|----------------|----------|----------|---------------------------|----------------------|--------------|--------------|-----------------|-------------------------------------------|----------------------------------------|
| File Edit Sc            | ort Change Ch  | noose    |          |                           |                      | Directory    |              |                 |                                           | 11 11 11 11 11 11 11 11 11 11 11 11 11 |
| 📥 Load col              | ors            | Ctrl+o   |          | DE5003                    | DE5004 D             | /Volumes/    | /server/data | /colors/adobe.A | col                                       |                                        |
| Save col                | ors            |          | ender    | Exotic Violet             | Peruvian Lily B      | Filter       | File         | ,               |                                           |                                        |
| Load color m            | neasurements.  |          | hmere    | Gumdrop                   | Deep Carnation V     |              | Listing Pag  | e.aco           |                                           |                                        |
| New color at            | tlas           |          |          | DE5017                    | DE5018               | Directories  | New Project  | t.aco           |                                           |                                        |
| Cross refere            | nce colors to  |          | auve     | Exotic Lilac              | First Plum R         | Directories  | PerfectPale  | tteFinal2015.ac | )<br>)                                    |                                        |
| Export content          | olors in XML   |          |          | DE5024                    | DE5025 D             | DE           | Pick your p  | laver.aco       |                                           |                                        |
| Print col               | ore            | Ctrl+n   | Pink     | Violet Kiss               | Fuchsia Blush C      | ar           | Pocketwork   | s website.aco   |                                           |                                        |
| Fairy Wings             | Berry Frost    | Sweether | art      | DE5031<br>Think Pink      | DE5032 DE5032 DE5032 |              | Profile pag  | e [wip].aco     |                                           |                                        |
| DE5035                  | DE5036         | DE5037   |          | DE5038                    | DE5039 D             | E            | Resene BS    | 2660.aco        |                                           |                                        |
| airy Dust               | Ballerina      | Flamingo | Feath    | Be My Valentir            | Real Raspberry L     | .ii          | Resene Me    | tallics.aco     |                                           |                                        |
| DE5042                  | DE5043         | DE5044   |          | DE5045                    | DE5046 D             | )E           | Resene The   | Range Fashion   | Colours 18.aco                            |                                        |
| Cherubic                | Rose Glow      | Sweet Ro | omance   | Taffy Pink                | Carnation L          | . <b>C</b>   | Resene WE    | Colorwood.aco   |                                           |                                        |
| DE5049<br>Farly Blassom | DE5050         | DE5051   | ol Croo  | DE5052                    | DE5053               | DE           | Resene-De    | cks-Paths-Drive | ways-Recreational-Ar                      | eas-2014.ac                            |
|                         | DE5057         | DE5058   | i Crea   | DE5059                    | DE5060               |              | Resene-Th    | e-Bange-White   | s-and-Neutrals-2014 a                     | 000 201100                             |
| Sweetly                 | Ballet Slipper | Cherry B | lush     | Heartfelt                 | Rock 'n' Rose C      |              | Timeline v   | 2 aco           |                                           |                                        |
| DE5063                  | DE5064         | DE5065   |          | DE5066                    | DE5067 D             | E            | Undates tir  | neline aco      |                                           |                                        |
| Powder Puff             | Pink Perfume   | Sweet Se | erenad   | Tutu                      | Posy Petal S         |              | Website ac   | 0               |                                           |                                        |
| a* b* c* d              | e f g          | h i j    | J K<br>k |                           | opqrs                | <u>2</u><br> | blue green   | combo aco       |                                           |                                        |
| Edit & Ove              | erprint 🧩 Var  | iants    |          |                           |                      |              | iustiaimee   | 4thofiuly aco   |                                           |                                        |
|                         | Code 001       | 1        | No       | ma                        |                      |              | iustiaimee   | aboutaboy aco   |                                           |                                        |
|                         | Code co        | 1        | - Na     |                           | Dive Medel           |              | iustiaimee   | beachball.aco   |                                           |                                        |
|                         | Re             | a        | Gre      | en 🛛                      | Blue Model           | 6            | Juotjuineo   |                 |                                           |                                        |
|                         | 253            |          | 25       | 3                         | 253                  | OK           |              | Search          | Cancel                                    | Help                                   |
|                         |                |          |          |                           | HSL                  | Screen       |              |                 | hearsesteresteresteresteresteresterestere |                                        |
|                         |                |          |          |                           |                      | OPrinter     |              |                 |                                           |                                        |
|                         |                |          |          |                           | A 100% /             |              |              |                 |                                           |                                        |
|                         | Terre          | Jana     |          | lana                      | 001                  |              |              |                 |                                           |                                        |
|                         | 253            | 253      |          | 253                       |                      |              |              |                 |                                           |                                        |
|                         | 13143          |          |          | -                         | 1                    |              |              |                 |                                           |                                        |
|                         | OK             |          |          | Close                     | •                    | ?            | Help         |                 |                                           |                                        |

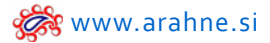

#### 25. IMPROVED SIMULATION HIGH QUALITY 2

#### WHAT DOES IT DO?

When the number of extra weft threads on the fabric simulation is very high, the extra wefts will be seen through the surface. The new function, High quality 2, allows you to hide the extra wefts behind the top threads.

#### WHERE AND HOW TO USE IT?

Set the Mode to Expert, go to View and select High Quality 2.

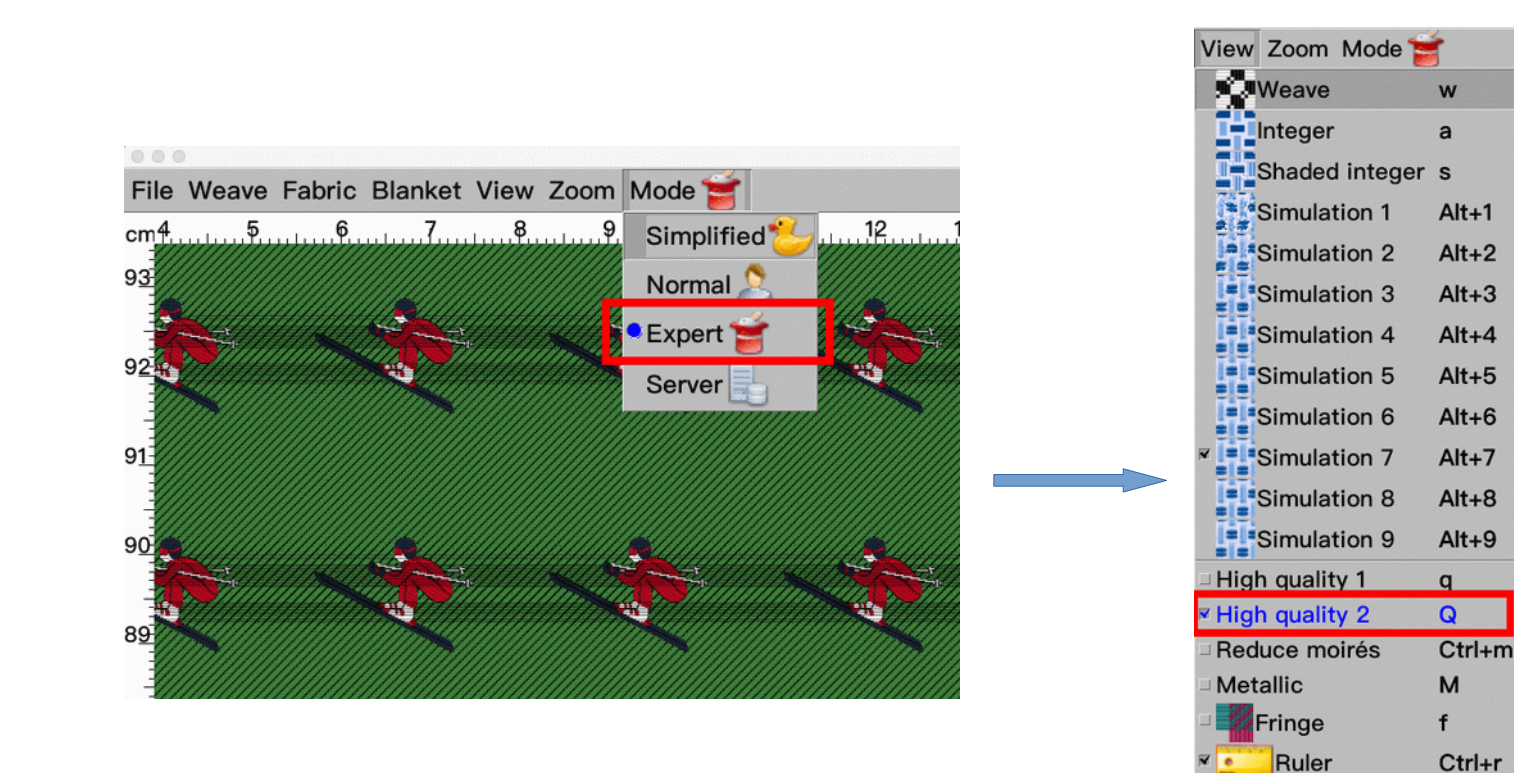

Fabric design by Randa

Price

\$

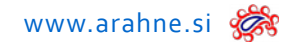

**HIGH QUALITY 2 SIMULATION** 

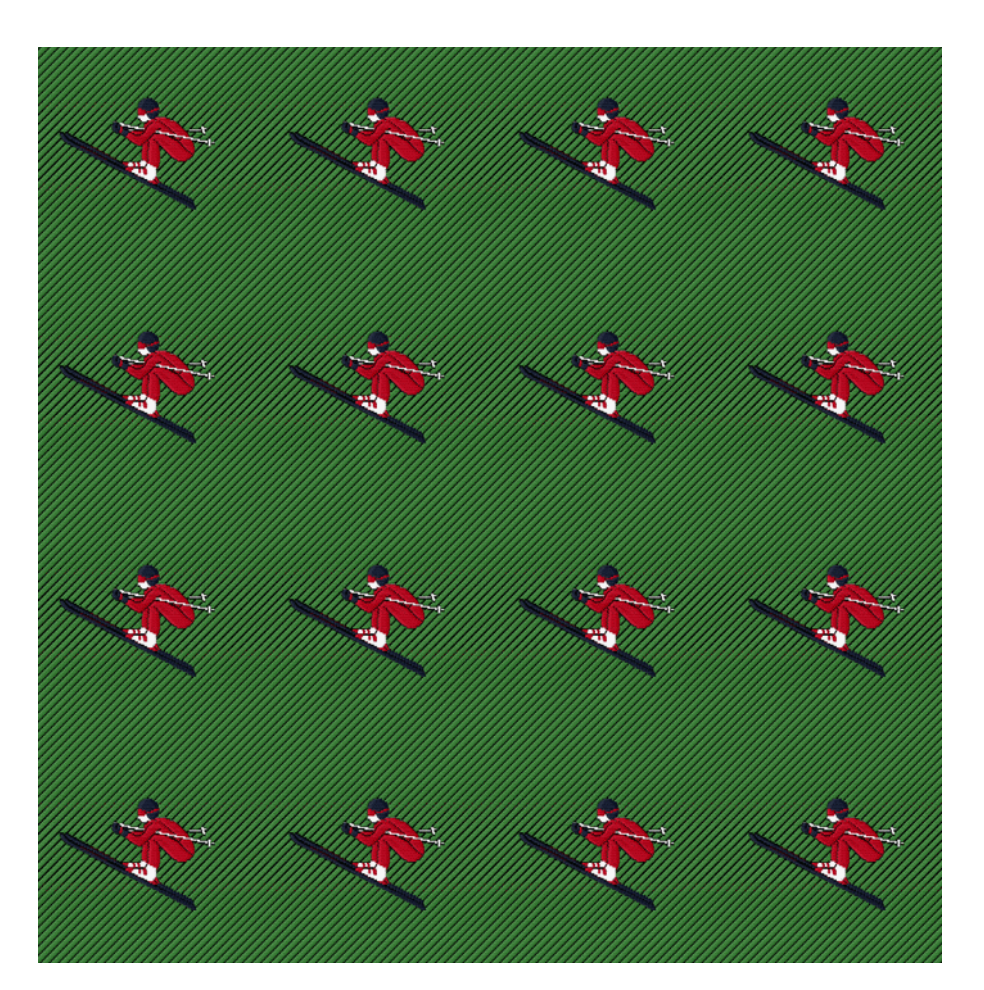

NORMAL SIMULATION

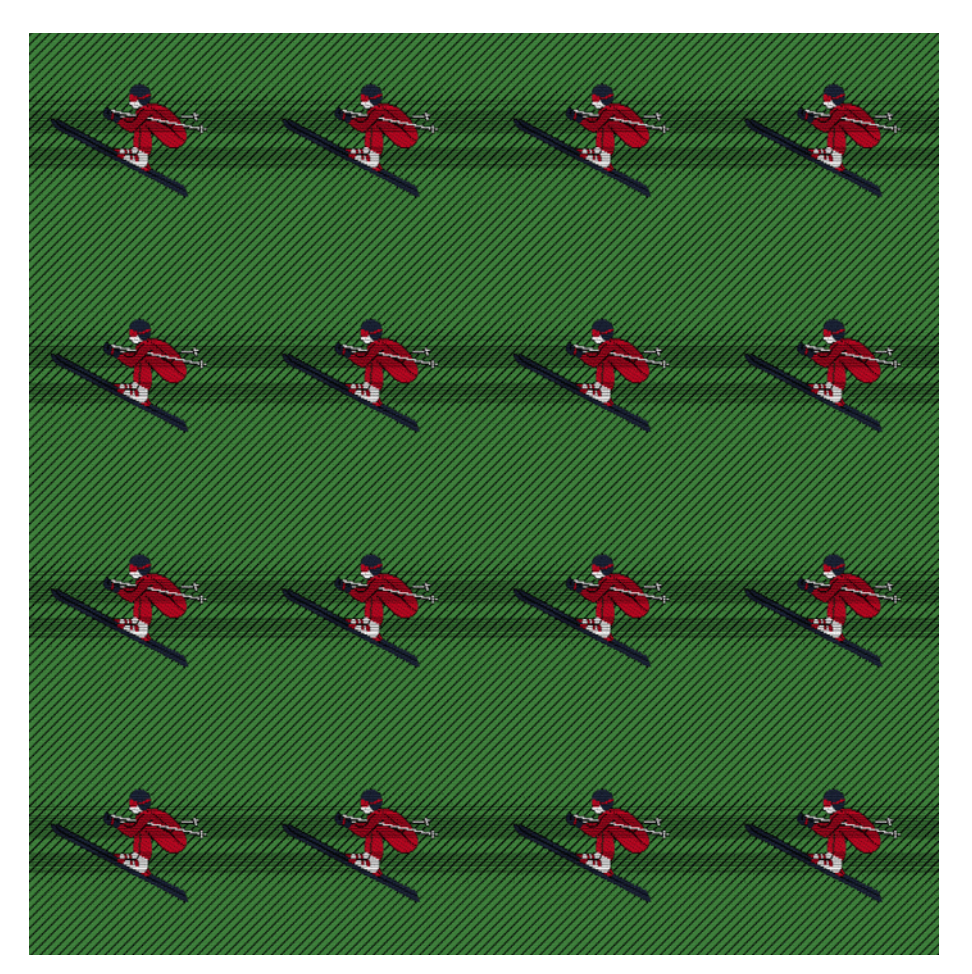

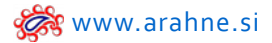

#### 26. QUALITY CONTROL WHILE SAVING JACQUARD CARDS

#### WHAT DOES IT DO?

When saving jacquard cards, program warns you, if the limit for warp lifting and warp consumption variation is higher than set. By using this funciton, you can fix the problem, before the production of the fabric.

#### WHERE AND HOW TO USE IT?

To set the limit for warning go to Help > Save setup, Weaving tab. Set the limit for warning in Warn weave lifting above % and Warn consumption variation above %. Leave the percentage to 100% if you do not want to receive any warning.

| 0                                                                            | X Save setup                       |                            |
|------------------------------------------------------------------------------|------------------------------------|----------------------------|
| Normal Unit Weaving Appeara                                                  | nce OColors Data export            | <b>f</b> Expert            |
| Save/load selvedges in weave                                                 | Reed width -> Dents                |                            |
| Save/load selvedge weave in fabric 2                                         | Warp length->Fabric length         |                            |
| Save/load loom layout in fabric                                              | Generate filename                  |                            |
| Print weave                                                                  | Automatic fabric name format       | \$0                        |
| Mirror numeric drafting                                                      | HTML fabric name format            | \$1                        |
| Print dobby card rectangle Red                                               | FINE Tablic name format            |                            |
| Repeat Times — Black grid gray points                                        | Multi-fabric 1                     | \$1\$2\$3                  |
| Report weft density per yarn                                                 | Multi-fabric 2                     | \$V                        |
| Sort jacquard image colors by popularity                                     | Use image name                     |                            |
| On saving jacquard cards                                                     | Weave undo levels 16               | Instant simulation 3       |
| Fix floats face and back                                                     | Capital letters in CAM suffix - Fa | bric name = card name      |
| Warn weave lifting above % 100 4<br>Warn consumption variation above % 100 4 | J Warning on card overwrite SR€    | eport net yarn consumption |
| Reload jacquard weaves only to equal colors                                  | Save price                         | oman numbers               |
| Always save image in fabric                                                  | Allow skip number in warp/weft     | pattern                    |
| Warning on saving wrong                                                      | ▼ Save unused warp/weft yarns in   | fabric                     |
| Threads in fabric width                                                      | 🗆 Keep pattern after reverse 🛛 🗕 🛔 | Use final yarn count       |
| Weave                                                                        | Invert %                           |                            |
| Proportion                                                                   | □ Take-up □ Waste warp             | Weaving shrinkage          |
| Properties                                                                   | Take-up 2 Waste weft               | Finishing shrinkage        |
| <ul> <li>Fabrics</li></ul>                                                   | First warp thread on right         | ertical warp/weft pattern  |
| Мок                                                                          | Close                              | P Help                     |

#### X Edit weave: C22584CN.jc5 (2400x3000) File Edit Tools Dobby Jacquard View Zoom Properties... Den Go to ... Jacquard colors Yarn colors C **STOP**Regulator Third grid Grid numbers Color letters D Decomposed colors Decomposed colors warp E Decomposed colors weft F 320 Decomposed colors selected G Dobby **Cross section** 312 800 912304 500 600 700 100 200 300 400 Date: 10.03.2004 Warp Long floats Warp:129 Weft:25 Lifting K Warp: 1.63 Weft: 1.47 Average: 1.55 Consumption Lifting: 75.82% Comment Suggest reverse fabric 285

Warp lifting and Consumption variation can be controlled in **Weave properties** (in Weave browser go to **View > Properties**).

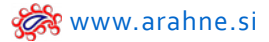

#### 27. INK JET COMPENSATION

### WHAT DOES IT DO?

Prevents ink jet bleeding when printing with ink jet printer. If a color on the printed fabric simulation is too strong (for example darker colors), on the paper, the darker ink expands slightly, covering the lighter area around it. By setting this configuration, you can reduce the ink jet bleeding, so the lighter colors will be more visible.

#### WHERE?

Go to Help > Save setup, click on the Expert tab and set Ink jet compensation.

| Print                         | /usr/bin/lp -o raw -dlp                                | n%d                                         |  |
|-------------------------------|--------------------------------------------------------|---------------------------------------------|--|
| gzip                          | /usr/bin/gzip                                          | compress 6                                  |  |
| unzip                         | /usr/bin/unzip -o                                      | msexpand [/common/msexpand                  |  |
| Copy to DOS                   | /usr/bin/mcopy -o                                      | Format floppy [/usr/bin/mformat a:          |  |
| Format USB floppy Stäubli JC4 |                                                        |                                             |  |
| USB floppy emulator           |                                                        |                                             |  |
| DOS emulator                  | /usr/bin/dosemu -E"d: DoWeAmvP %s" -input 'aexitemu\r' |                                             |  |
| Acrobat PDF reader            | open –a Preview                                        | Ghostscript [/usr/local/bin/gs              |  |
| WWW browser                   | open –a Firefox                                        | Spectrolino serial [/dev/ttyUSB0            |  |
| HTML to PDF                   | /usr/local/bin/wkhtmlt                                 | JPEG to PDF [/common/jpeg2pdf               |  |
| Optimize PNG                  | optipng –quiet                                         | compress 🖣 🖕 🗆 Filter                       |  |
| Optimize JPEG                 | jpegoptim −q                                           |                                             |  |
| Vector preview                | /common/sips -s form                                   | nat png                                     |  |
| Reset to defaults             | Clear ico                                              | n cache older than 100 🖕 days               |  |
| Autosave (minutes) 10         | 🗧 🦉 Lo                                                 | oom network configuration                   |  |
| Number of CPU cores 4         |                                                        | Restart server after processing $10\dot{q}$ |  |
| ✓ Use shared memory           | Log XML server                                         | Debug browse                                |  |
|                               |                                                        | aion for TIEE Single noth                   |  |

# HOW TO USE IT?

Next to **Ink jet compensation** increase the number, to artificially increase the yarn diameter and decrease the dark yarn diameter.

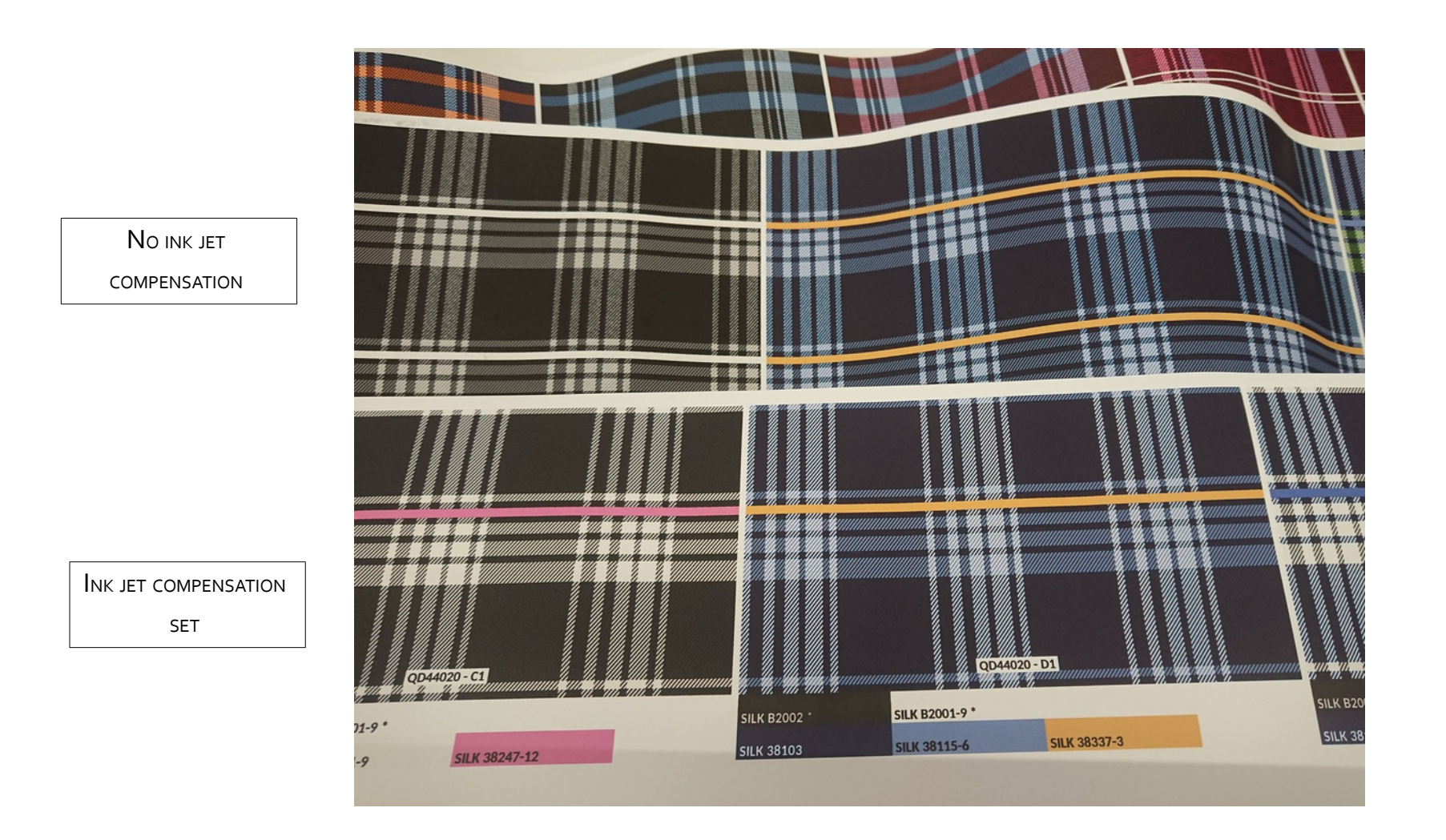

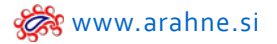

# ArahPaint

#### **1. LOAD AUTOSAVED IMAGE**

## WHAT DOES IT DO?

In ArahPaint, autosave stores image every 10 minutes (or set the autosave time yourself), so you can load them if the program crashes or due to any other misfortune.

## WHERE AND HOW TO USE IT?

By default, ArahPaint will store image every 10 minutes. To change the time, open ArahWeave and go to Help > Save setup, Expert tab and set time under Autosave (minutes). To load the stored image in ArahPaint, go to File > Load automatically saved. Maximum 10 sessions are saved, they get overwritten if you have more of them.

# SET THE TIME IN ARAHWEAVE (DEFAULT TIME IS SET TO 10 MINUTES):

| 0.0       |                      | X Save setup                                                   |                                     |
|-----------|----------------------|----------------------------------------------------------------|-------------------------------------|
| Normal    | Weaving AAppe        | arance OColors Data                                            | expor: Expert                       |
| Comman    | ds                   |                                                                |                                     |
|           | Print                | /usr/bin/lp -o raw -dlp                                        | -n%d                                |
|           | gzip                 | /usr/bin/gzip                                                  | compress 6                          |
|           | unzip                | /usr/bin/unzip -o                                              | msexpand/common/msexpand            |
|           | Copy to DOS          | /usr/bin/mcopy -o                                              | Format floppy /usr/bin/mformat a    |
| Format US | B floppy Stäubli JC4 | /usr/bin/ufiformat -q -f 1440 /dev/sdb                         |                                     |
|           | USB floppy emulator  | Im infoquery=all -n /dev/disk/by-id/*usb*   grep -o "/dev/sd." |                                     |
|           | DOS emulator         | /usr/bin/dosemu -E"d: 0                                        | DoWeAmvP %s" -input 'aexitemu\r]    |
|           | Acrobat PDF reader   | open –a Preview                                                | Ghostscript /usr/local/bin/gs       |
|           | WWW browser          | open –a Firefox                                                | Spectrolino serial /dev/ttyUSB0     |
|           | HTML to PDF          | khtmltopdfzoom 0.9                                             | JPEG to PDF/common/jpeg2pdf         |
|           | Optimize PNG         | optipng -quiet                                                 | compress 4 + Filter                 |
|           | Optimize JPEG        | i jpegoptim –q                                                 |                                     |
|           | Vector preview       | /common/sips -s form                                           | at png                              |
| R         | eset to defaults     | Clear ico                                                      | on cache older than 100 ¢days       |
| Au        | tosave (minutes) 3   | ‡ 💦 🐔 Loo                                                      | om network configuration            |
| Number o  | of CPU cores 4       | 2                                                              | Restart server after processing 100 |
| ▼ Use sha | red memory           | Log XML server                                                 | Debug browse                        |
| Optimize  | PNG and JPEG image   | ges Use LZW compressi                                          | ion for TIFF Single path            |
| Encode    | unsafe HTML filenam  | es V On saved files, give                                      | write permissions to everyone       |
| Ink       | jet compensation $0$ | ×<br>v                                                         |                                     |
|           | OK                   | @Close                                                         | 2 Help                              |

# TO ACCESS AUTOSAVED FILE, GO TO FILE > LOAD AUTOMATICALLY SAVED:

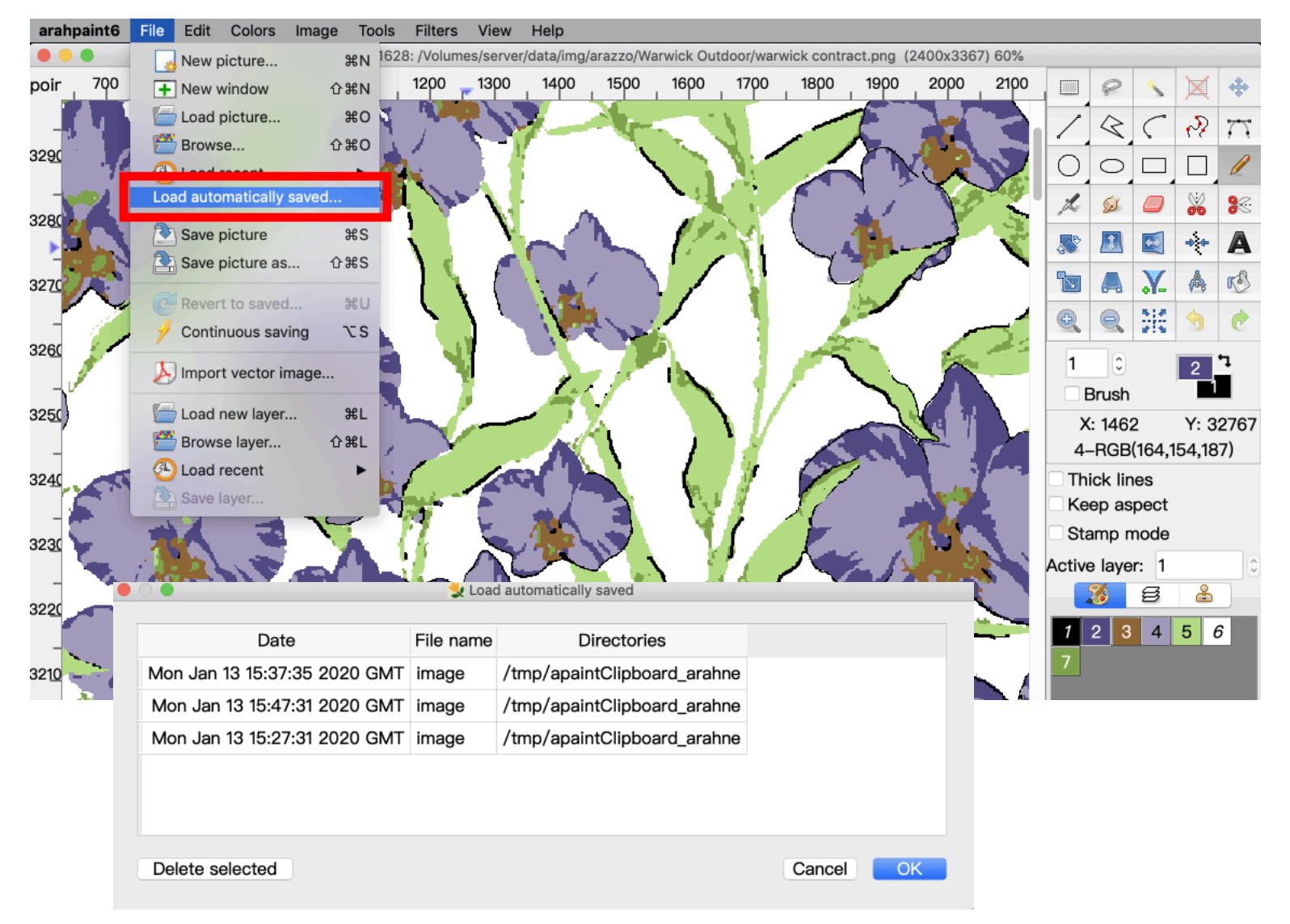

#### 2. WRITE TEXT IN ACTUAL DENSITY

#### WHAT DOES IT DO?

Write text in actual fabric density. Convenient for making labels and name selvedges.

#### WHERE AND HOW TO USE IT?

Click on the **Resize icon** and insert the **density**. Then open text tool "A", write the text, select **Keep aspect** and press Insert.

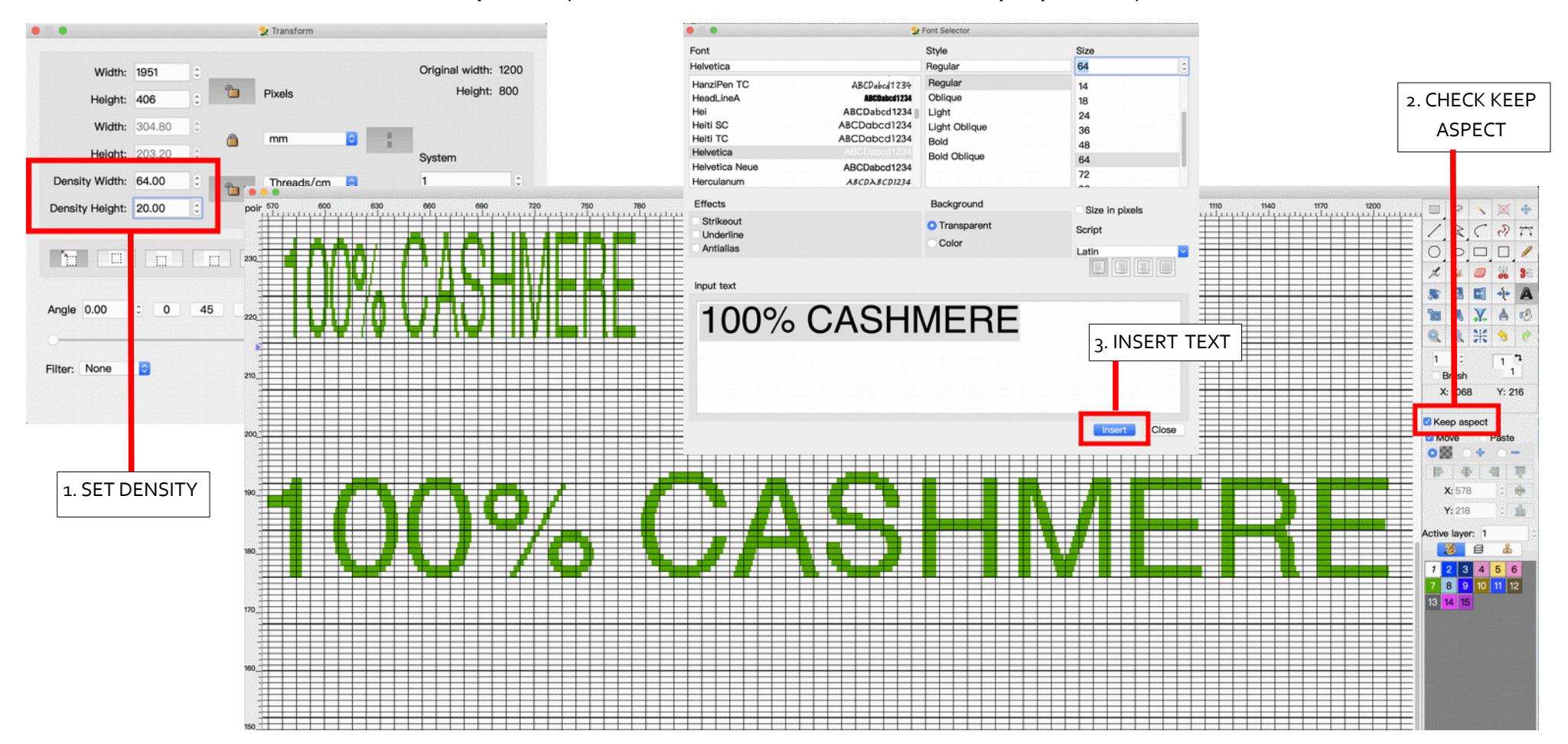

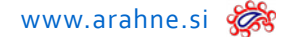

## 3. ITALIAN TRANSLATION OF THE MANUAL

ArahPaint manual is translated into Italian with images in Italian.

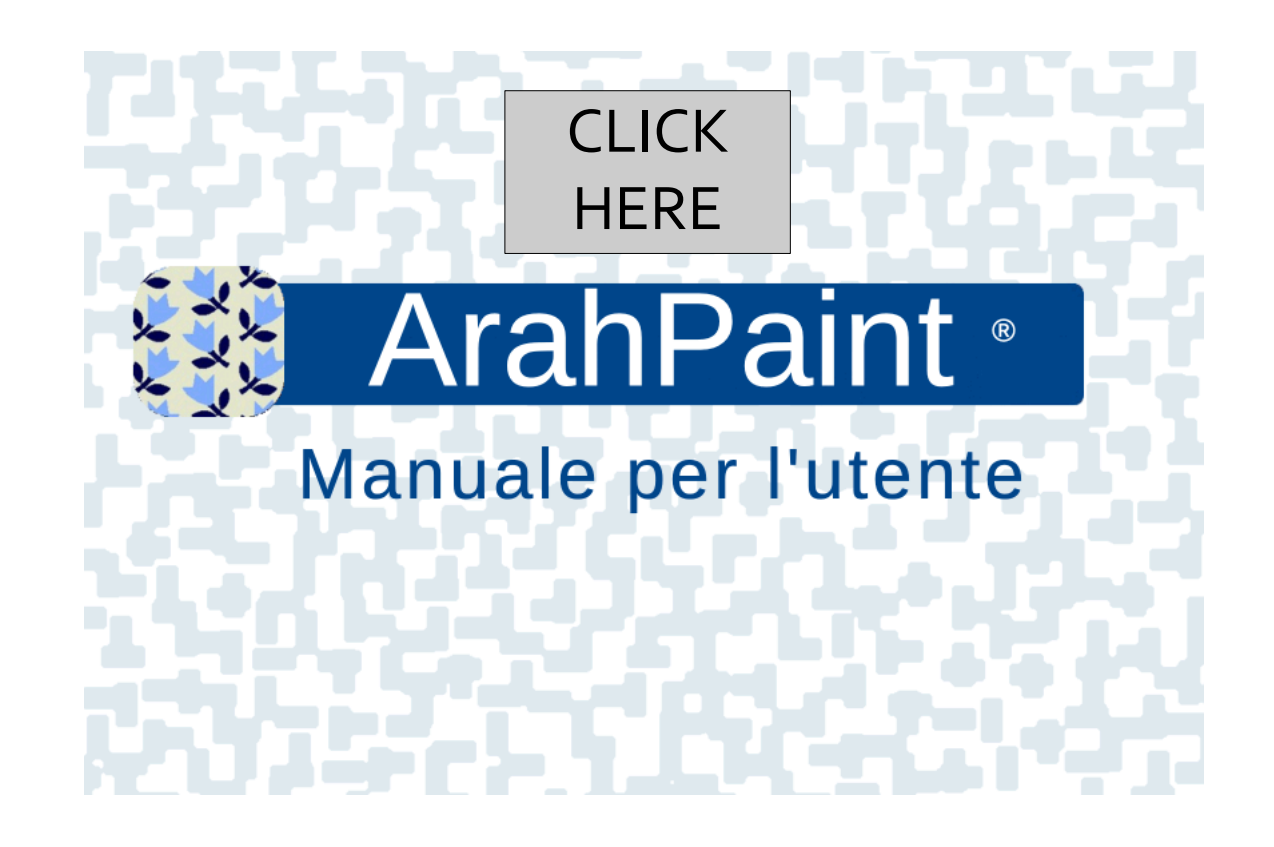

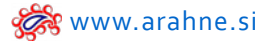

#### 4. IMPROVED FONT WINDOW

Easily find the right font for you in the improved font dialog, with font preview next to the font name.

| Font                                                                                                    |                                                                                                    | Style                                                  | Size                                                                                                    |
|----------------------------------------------------------------------------------------------------|----------------------------------------------------------------------------------------------------|--------------------------------------------------------|----------------------------------------------------------------------------------------------------|
| Optima                                                                                                    |                                                                                                    | Regular                                                | 72                                                                                                    |
| Open Sans<br>Open Sans ExtraBold<br>Open Sans Light<br>Open Sans SemiBold<br>Optima<br>Oriya MN<br>Oriya Sangam MN<br>Osaka<br>Pacifico<br>Palatino<br>Papyrus<br>Patua One<br>PCMyungjo<br>Petit Formal Script | ABCDabcd1234<br>ABCDabcd1234<br>ABCDabcd1234<br>ABCDabcd1234<br>ABCDabcd1234<br>ABCDabcd1234<br>ABCDabcd1234<br>ABCDabcd1234<br>ABCDabcd1234<br>ABCDabcd1234<br>ABCDabcd1234<br>ABCDabcd1234<br>ABCDabcd1234<br>ABCDabcd1234 | Regular<br>Italic<br>Bold<br>Bold Italic<br>ExtraBlack | 11         12         13         14         18         24         36         48         64         72         96         144         288 |
| Effects<br>Strikeout<br>Underline<br>Antialias                                                                                                    |                                                                                                    | Background Transparent Color                           | Size in pixels<br>Script<br>Latin                                                                                                    |

ITSY BITSY SPIDER PICCOLO PICCINO RAGNO 渺小蜘蛛

Insert

Close

#### 5. DETAILED VIEW IN IMAGE BROWSER

#### WHAT DOES IT DO?

You can enable list view displaying detailed information about an image, such as: filename, date, file type, colors, pixel size, image format, dpi, width, height and file size.

Images can be sorted according to specific image detail.

*WHERE?* Go to **File > Browse**.

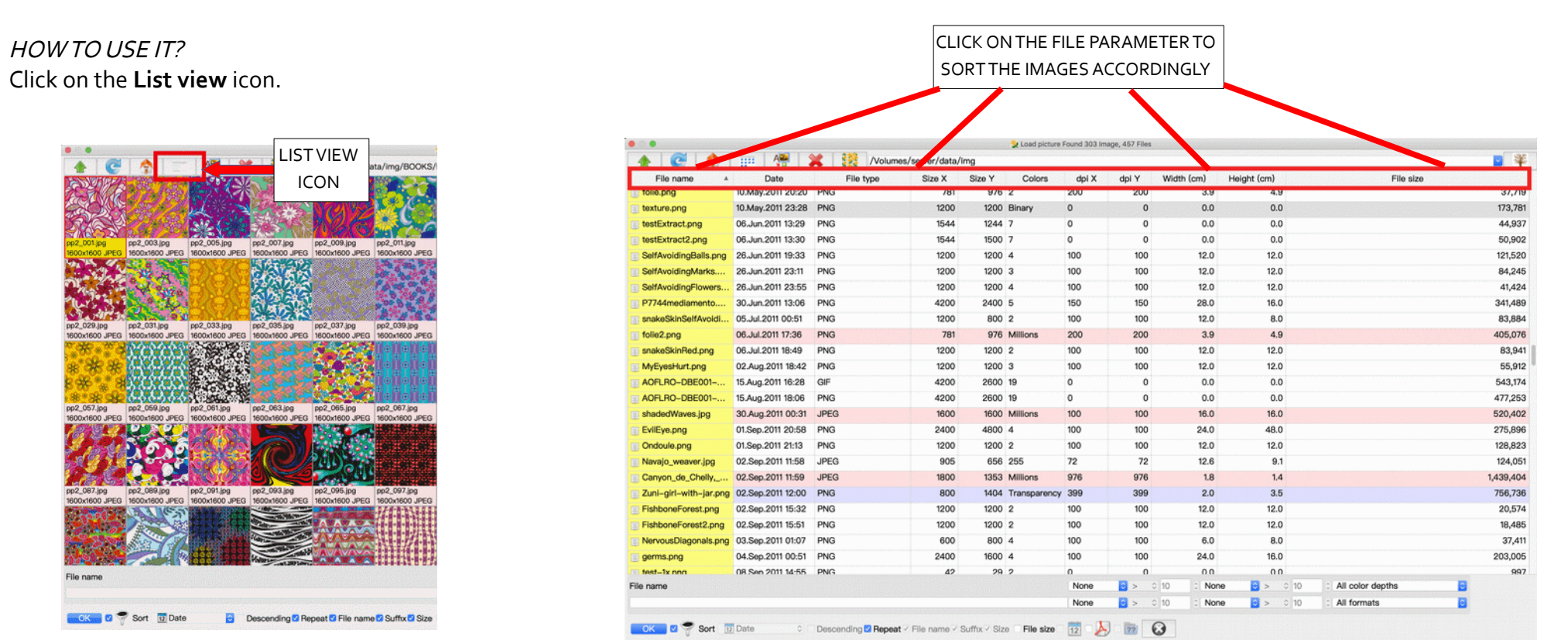

LIST VIEW

**IMAGE VIEW** 

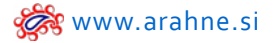

# ARAHDRAPE

# **1. PRODUCT CONFIGURATOR**

# WHAT DOES IT DO?

Present your product online, on the mobile phone, tablet or desktop computer. Visitor can change the fabric on different parts of the product and upload customized fabric image. This is a separate module which can be implemented with your web site developer.

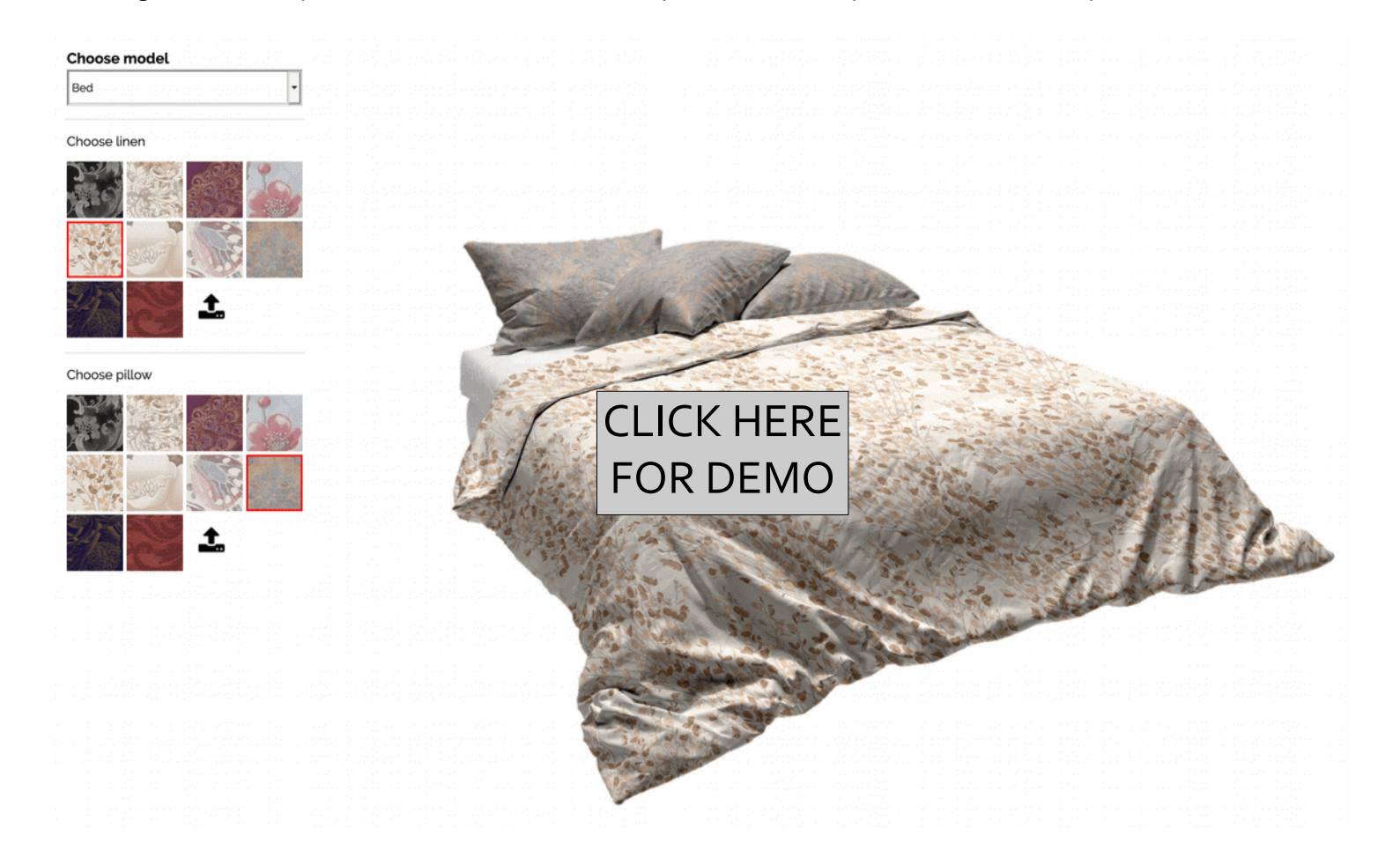

# New Application: Arahview<sub>3</sub>D

#### WHAT DOES IT DO?

Arahview<sub>3</sub>D shows the fabric designed in ArahWeave on the <sub>3</sub>D model. This is a separate payable module.

## WHERE?

Go to File>View on 3D model. Select New.

| 000 X                          | ArahWeave JacquardPro 9.0e: /Volu | mes/server/data/fabrics/ITMA2019/Sordevolo/G.B. VALLI arm. 1500002 (15 |
|--------------------------------|-----------------------------------|------------------------------------------------------------------------|
| File Weave Fabric Blanket View | Zoom Mode                         |                                                                        |
| Coad fabric                    | Ctrl+o                            | 14 15 16 17 18 19 20 21 22 23 24                                       |
| Browse                         | b 🔥                               |                                                                        |
| 🕙 Load recent                  |                                   | O Do way,                                                              |
| Save fabric                    | Ctrl+s                            | - <b>• • • • •</b> • • • • • • • • • • • • • •                         |
| Save fabric as                 | Ctrl+S                            |                                                                        |
| Reload from disk               | Ctrl+u                            | No alla                                                                |
| Save technical data as HTML    | . Ctrl+h                          | V View on 2D model                                                     |
| Save technical data as XML     |                                   | Shirt — New                                                            |
| View in 3D                     | Ctrl+l                            | Repeat X 1 🕴 Repeat Y 1                                                |
| View on 3D model               | Ctrl+k                            | PNG JPG Roughness 10                                                   |
| Y Save fabric texture          | Ctrl+t                            | Transparency Face and back                                             |
| Print fabric to printer        | Ctrl+p                            | Size 9 🛟 🖓 512 pixels                                                  |
| 0Quit                          | Ctrl+q                            | v Open in browser                                                      |
|                                | 10 : V & V                        | OK 🕢 Close 🕜 Help                                                      |
| 10                             |                                   | WARAA MA                                                               |
|                                |                                   | A A CARACTERIA CARACTERIA                                              |
|                                |                                   | A PRODUCT DE LA PRODUCTION                                             |
|                                | 101148                            | 200 in the 400 10-4                                                    |
|                                | and the same from                 |                                                                        |

#### HOW TO USE IT?

In ArahWeave first load the fabric you wish to apply on the 3D model. Open the **View on 3D model** window and select **New**. Then choose the type of 3D model on which you will show the fabric:

- Shirt
- Clothing
- Tie
- Accessories
- Upholstery
- Curtain
- Linen

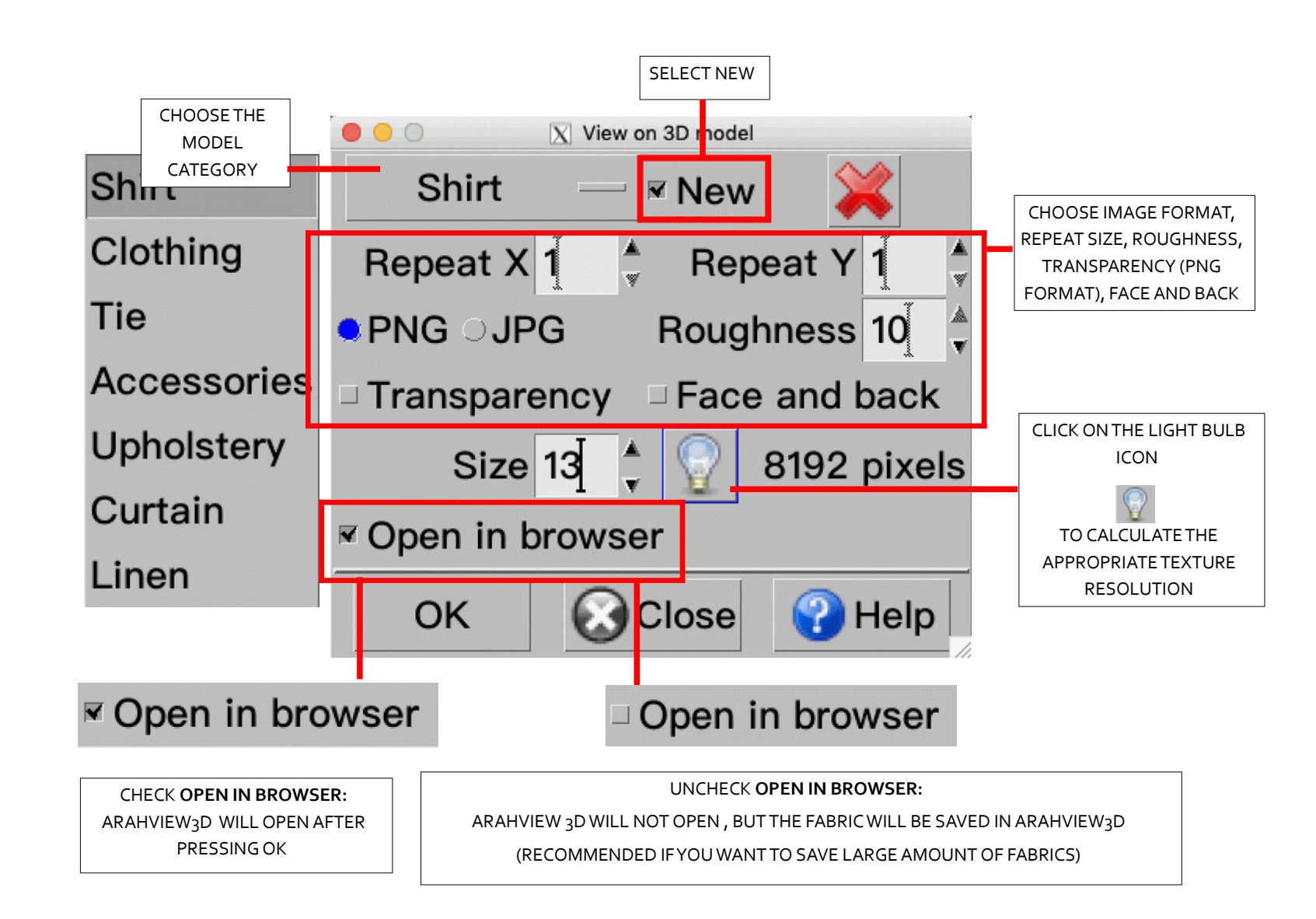

# CHECK OUR DEMO

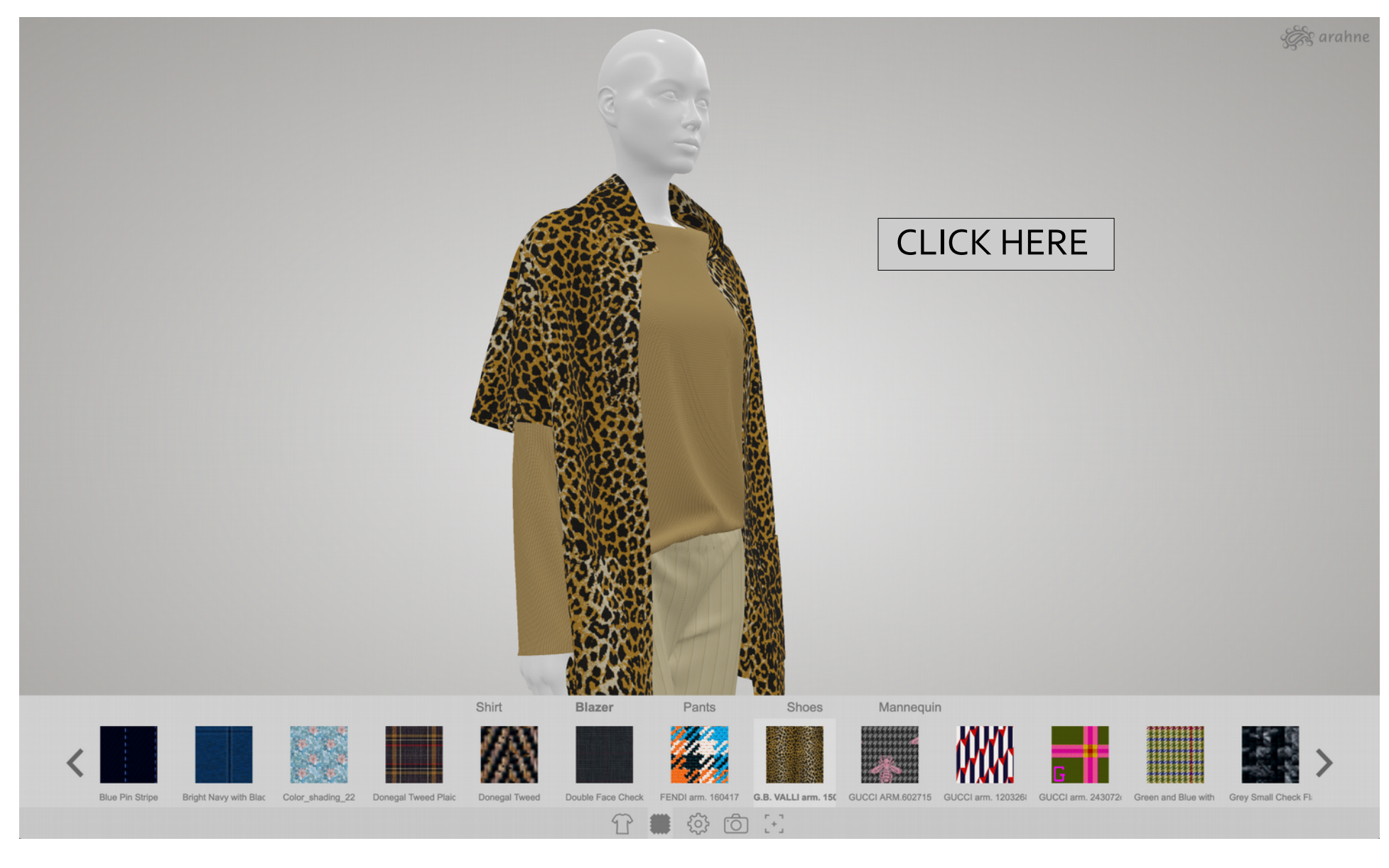